# Uninterruptible Power Supply (10K-30K) User Manual

# Foreword

# Summaries

Thank you for choosing the 10-30K series Uninterruptible Power Supply!

This document gives a description of the 10-30K series uninterruptible power supply(hereinafter referred to as UPS), including the features, performance, appearance, structure, working principles, installation, operation and maintenance.

Please save the manual after reading, in order to consult in the future.

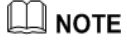

The figures in this manual are just for illustration, details please take the actual product as standard.

# Suitable Model

- 10kVA
- 15kVA
- 20kVA
- 30kVA

# **Symbol Conventions**

The manual quotes the safety symbols, these symbols used to prompt users to comply with safety matters during installation, operation and maintenance. Safety symbol meaningas follows.

| Symbol | Description                                                                                            |
|--------|----------------------------------------------------------------------------------------------------|
|        | Alerts you to a high risk hazard that will, if not avoided, result in serious injury or death.         |
|        | Alerts you to a medium low risk hazard that could, if not avoided, result in moderate or minor injury. |
|        | Alerts you to a low risk hazard that could, if not avoided, result in minor injury.                    |

| User Manual |  |
|-------------|--|
|-------------|--|

| Symbol | Description                                                                                   |  |  |
|--------|-----------------------------------------------------------------------------------------------|--|--|
|        | Anti-static prompting.                                                                        |  |  |
|        | Be care electric shock prompting.                                                             |  |  |
| ©≕ TIP | Provides a tip that may help you solve a problem or save time.                                |  |  |
|        | Provides additional information to emphasize or supplement important points in the main text. |  |  |

# Contents

| 1 Safety Description                       | 1  |
|--------------------------------------------|----|
| 1.1 Safety Announcements                   | 1  |
| 1.1.1 Safety Instructions                  | 1  |
| 1.1.2 Use Announcements for Battery        |    |
| 1.1.3 Anti-Static Protection               |    |
| 1.2 Operation and Maintenance Requirements |    |
| 1.3 Environment Requirements               |    |
| 2 Overview                                 | 5  |
| 2.1 Product Introduction                   | 5  |
| 2.1.1 Features                             | 5  |
| 2.1.2 Appearance                           | 6  |
| 2.1.3 Li-ion Battery Module                | 9  |
| 2.1.4 Communication                        | 11 |
| 2.2 Work Principle                         | 17 |
| 2.2.1 Work Principle Diagram               | 17 |
| 2.2.2 Work Mode                            |    |
| 3 Installation                             | 22 |
| 3.1 Announcements                          |    |
| 3.2 Installation Preparation               |    |
| 3.2.1 Tools                                |    |
| 3.2.2 Install Environment                  |    |
| 3.2.3 Install Space                        |    |
| 3.2.4 Select Breaker & Wires               |    |
| 3.2.5 Select Input Breaker                 |    |

| 3.2.6 Select Wires              |    |
|---------------------------------|----|
| 3.3 Transport and Unpacking     |    |
| 3.3.1 Transport                 |    |
| 3.3.2 Unpacking                 | 27 |
| 3.4 Mechanical Installation     |    |
| 3.4.1 UPS Installation          |    |
| 3.4.2 Battery Installation      |    |
| 3.5 Electrical Connection       |    |
| 3.5.1 UPS Wiring Operation      |    |
| 3.5.2 Wiring of Parallel System |    |
| 4 Touch Screen Operation        |    |
| 4.1 Menu Structure              | 42 |
| 4.2 Main Page                   | 43 |
| 4.2.1 Icon Meaning              | 43 |
| 4.2.2 Working Status            | 44 |
| 4.2.3 Bypass Information Page   | 47 |
| 4.2.4 Mains Informaiton Page    | 47 |
| 4.2.5 Battery Information Page  |    |
| 4.2.6 Output Information Page   | 51 |
| 4.3 Login Page                  |    |
| 4.4 Information Management Page | 53 |
| 4.4.1 Run Information Page      | 53 |
| 4.4.2 History Record Page       | 54 |
| 4.4.3 User Log Page             | 55 |
| 4.4.4 Device Infomation Page    | 55 |
| 4.5 Setting Management Page     | 57 |
| 4.5.1 System Management Page    |    |
| 4.5.2 Battery Management Page   | 61 |
| 4.5.3 Battery Test Page         | 63 |
| 4.5.4 Dry Contact Page          | 63 |
|                                 |    |

| 4.5.5 HMI Setting Page                         | 65 |
|------------------------------------------------|----|
| 4.5.6 Password Setting Page                    | 66 |
| 4.5.7 Device Configuration Page                | 66 |
| 4.5.8 Dedust Setting Page                      | 69 |
| 4.5.9 Record Management Page                   | 70 |
| 4.6 Current Fault Page                         | 72 |
| 4.7 Buzzer Control                             | 73 |
| 4.8 ON\OFF Operation                           | 74 |
| 4.8.1 UPS ON/OFF Operation                     | 74 |
| 4.8.2 Li-ion battery ON/OFF Operation          | 74 |
| 5 Operation and Maintenance                    | 77 |
| 5.1 Check Before Startup                       | 77 |
| 5.2 Startup Operation                          | 77 |
| 5.3 Shutdown Operation                         |    |
| 5.4 Parallel System Operation                  |    |
| 5.4.1 Start Parallel System                    |    |
| 5.4.2 Shut Down Parallel System                | 79 |
| 5.4.3 Exit Parallel System                     | 79 |
| 5.4.4 Redundance Function of Parallel System   | 80 |
| 5.5 Periodic Preventative Maintenance          | 80 |
| 5.6 Maintenance Guide                          | 80 |
| 5.6.1 Safety Precautions                       | 80 |
| 5.6.2 Preventive Maintenance                   | 81 |
| 5.7 Daily Maintenance of Li-ion Battery Module | 81 |
| 5.8 Announcements for Module Replacement       | 82 |
| 5.9 Troubleshooting                            | 82 |
| 5.9.1 Common Fault                             | 82 |
| 6 Package, Transportation and Storage          |    |
| 6.1 Package                                    | 88 |
| 6.2 Transportation                             | 88 |
|                                                |    |

| 6.3 Storage                  |  |
|------------------------------|--|
| A Technical Specifications   |  |
| B Acronyms and Abbreviations |  |

# **1 Safety Description**

Thischapter introduces the safety announcements. Prior to performing any work on the UPS, please read the user manual carefully to avoid human injury and device damage by irregular operations.

## 1.1 Safety Announcements

Thissection introduces the safety announcements that must be complied with and pay special attention while installing, using, maintenance and other relative operations.

# 

Before operating, please read the announcements and operation instructions in thissection carefully to avoid accident.

The DANGER, WARNING, CAUTION, etc. in the manual are not all the safety announcements that you must abide by, they are just the supplements for the safety announcements during operating.

### 

Our company does not undertake the responsibility caused by violating common safety operation requirements or the safety standard of design, manufacture and use.

## 1.1.1 Safety Instructions

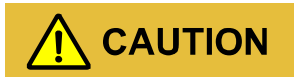

There exists high temperature and high voltage inside the UPS. During using, please strictly comply with all warnings and operation instruments on the UPS and in the user manual.

# 

In case of fire, please use the fire extinguisher which is suitable for li-ion battery system.

# 

The UPS is class C3 device. If it is used in residential purpose, it may cause wireless interference. User should take actions to avoid the interference.

- No liquid or other objects are allowed to enter the UPS.
- UPS must be well grounded.
- In case of fire, please use dry power fire extinguisher. If using liquid fire extinguisher, it may cause electric shock.

### 1.1.2 Use Announcements forBattery

# 

Before using, please confirm that the charge voltage of  $S^3$ li-ion battery system matches that of connected UPS. If any question, please consult the manufacturer to support.

- Only authorized professional can replace battery. Do not wear conductive objects, such as watches, bracelets and rings during operating. Wear rubber shoes and gloves and use tools with insulated handle.
- Don't put tools or other conductive objects on the battery.
- It is prohibited to short the positive pole and negative pole of the battery or connect them reversely, which is to avoid fire or electric shock.
- The battery must be with the same type, model and manufacturer.
- Battery should be kept away from fire source or other electrical equipment that may easily cause sparkto avoid human injury.

- Don't open or destroy the battery. The electrolyte in the battery includes some dangerous objects, such as strong acid, which will be harmful to skin and eyes. If it is careless to touch the electrolyte, clean it by a lot of water immediately and then check it in the hospital.
- The waste battery should be disposed according to the local regulations.

## 1.1.3 Anti-Static Protection

# 

The static generated by human bodies may damage the electrostatic-sensitive components on PCB. Before touching the sensitive component, please wear anti-static rings and well connect the other end of the anti-static rings to ground.

# 1.2 Operation and Maintenance Requirements

# 

Only authorized professionals are allowed to open the UPS chassis, or it may cause electric shock and the caused UPS fault is out of the guarantee range.

- If UPS needs to be moved, rewired or maintained, disconnect all electrical connection, such as AC power, battery power, etc. to isolate power input. Do not do any work on the UPS until it is powered off completely (≥10min). Otherwise, the output may haveelectricity, which may cause electric shock.
- When dismantling fan, do not put fingers or tools in to the rotating fan to avoid device damage or human injury.

# 1.3 Environment Requirements

# 

Do not put the UPS in the environment where has inflammable, explosive gas or smog, do not do any operation in this environment.

- Do not use the UPS in the place where has direct sunshine, rain or wet.
- The normal work temperature of UPS is 0°C~+40°C, relative humidity: 0%-95%RH, with no condensation (recommended work temperature is 20°C~25°C, humidity is about 50%).
- Put the UPS in the flat floor without vibration and the vertical gradient is less than 5°. Keep good ventilation around the UPS. The clearance between the rearorthe side of UPS and adjacent devices or wall should be at least 300~500mm(11.9~19.7in). Poorventilation will rise temperature inside UPS, which will reduce the service life of inner components and even affect the life spanof the UPS.
- The UPS must be used below2000m.
- Avoid installing UPS in environments with direct sunlight, dust, volatile gases, corrosive substance and high salinity.
- Do not install UPS in an open-air environment, the installation environment of S<sup>3</sup> li-ionbattery module should meet the S<sup>3</sup> li-ionbattery module specification.
- It is strictly forbidden to install the UPS in environment with metal conductive dust.

# 

The optimal operating temperature for the battery is  $20^{\circ}C \sim 30^{\circ}C$ . Working at a temperature higher than  $30^{\circ}C$  will shorten the battery life, and working at a temperature below  $20^{\circ}C$  will shorten the battery's backup time.

# **2** Overview

Thischapter mainly introduces the UPS's features, structure, work principle, etc.

# 2.1 Product Introduction

10-30K series UPSis whole high frequency, pure online, double-conversion, smart product. The system is perfect power security forfile server, enterprise server, center server, micro-computer, concentrator, telecom system, data center and others that require high quality power protection. They are widely used in many key business areas, such asfinance, network, stock, Oil & Gas, industrial power, electric power, automobile, etc.

## 2.1.1 Features

### Completely digitalized smart control

The UPS can monitor the grid frequency (50Hz/60Hz) and self-adapt the frequency. The output voltage can be set to 110V/115V/120V/127V, which makes the use more flexible.

### Energy savingand high efficiency

Adopts three-level inverter technology and PFC control technology, the output voltage wave is perfect and the whole efficiency can be 94%, the input power factor is greater than 0.99, which greatly improves the use ratio of electric energy and reduces the load of power grid.

### Smart fan speed control

The fan speed is adjusted automatically in accordance with the load status, which prolong fan life and reduce noise.

### ECO energy saving mode

The UPS is designed with ECO energy saving mode. When the grid is good, if the UPS operating in thismode, the bypass prior to output, and the efficiency can be 98%. When the bypass voltage or

frequency out of normal range and cannot satisfy the user's power supply requirement, it will switch to inverter output, which guarantee the reliability of power supply and also, save energy.

### Low mains input voltage

Adopt the independent rapid detection technology. When output load is small, even the mains voltage is 70V, which is the mainslow limit, the battery still doesn't discharge. Therefore, in the mains mode, all output power gets from the grid, which is to ensure the battery in 100% energy storage status, and at the same time, reduce the battery discharge times and prolong the service life.

### 2.1.2 Appearance

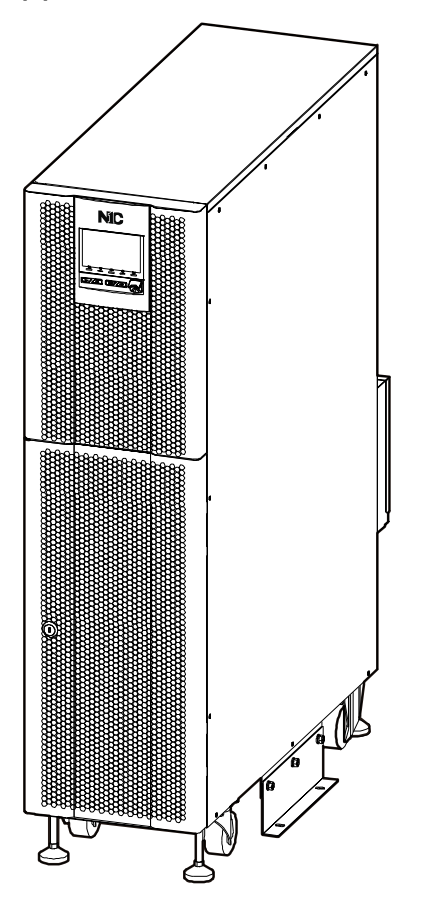

Figure2-1 Appearance

# Operation panel

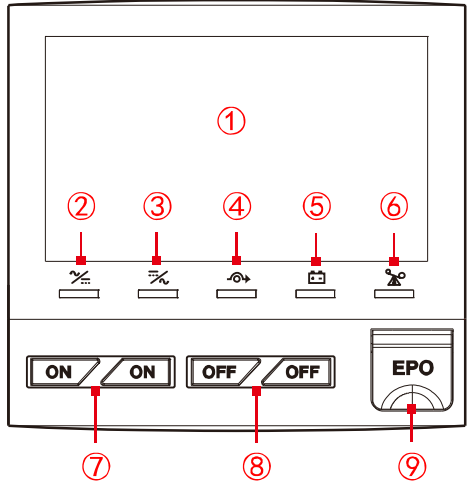

Figure2-2 Operation panel

| No.                             | Name                    | Illustration                                                                   |  |
|---------------------------------|-------------------------|--------------------------------------------------------------------------------|--|
| Illustration foroperation panel |                         |                                                                                |  |
| (1)                             | Touch screen display    | Shows the working status and system setting.                                   |  |
| 2                               | AC/DCindicator          | On (green): rectifier works normally;<br>On (red): rectifier abnormal.         |  |
| 3                               | DC/ACindicator          | On (green): inverter works normally;<br>On (red): inverter abnormal.           |  |
| 4                               | BYP.indicator           | On (green): bypass output;<br>On (red): bypass abnormal.                       |  |
| 5                               | BATT. LOW indicator     | On (red): battery is low-voltage.                                              |  |
| 6                               | OVERLOADindicator       | On (red): output is overloador overload protection.                            |  |
| Buttons operation instructions  |                         |                                                                                |  |
| 7                               | "ON" combination button | Press a couple "ON"buttonsfor1s at the same time, the system will power on.    |  |
| 8                               | "OFF"combination button | Press a couple "OFF" buttonsfor1s at the same time, the system will power off. |  |

| No. | Name                            | Illustration                                                |
|-----|---------------------------------|-------------------------------------------------------------|
| 9   | EPOemergency power<br>offbutton | Press the button, the system will power outage immediately. |

### Rear panel

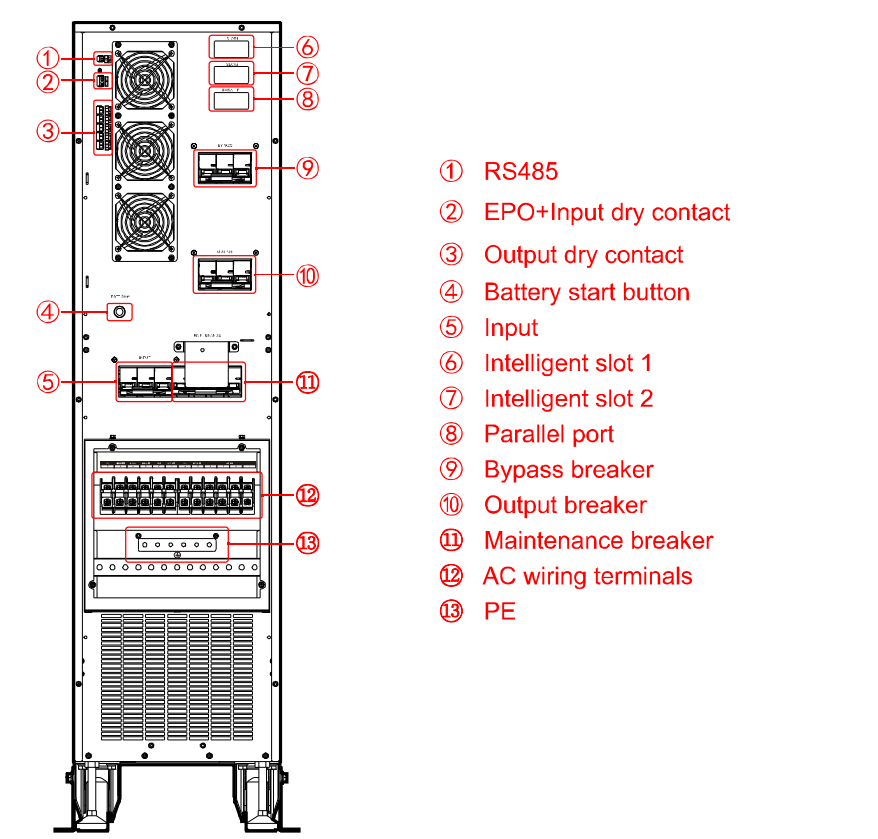

Figure2-3 Structure of rearpanel

### 

- 1. When connectingexternal battery, the UPScan be directly connected to external battery through wiring terminals.
- 2. The battery start operation: press "BATT. Start" button and wait for the buzzer sounds7s, and then the system establishesauxiliary power and then start ON operation, the device will start up.

# 

1. Battery start only works in thiscase: the UPS power on through battery power when there is no mains power.

- 2. The gate controlled switch release automaticallywhen dismantle the maintenance breakercover plate, closes automaticallywhen reinstallthe cover plate.
- 3. Operation method of maintenance bypass mode: firstly, dismantle the cover plate of maintenance breaker, the door control switch formaintenance bypass detection pops up automatically, the UPS turns off the inverter and switches to bypass mode. Switch on the maintenance bypass breaker and then switch off the input breaker, bypass breaker and output breaker. Meanwhile, the maintenance bypass power forload, and the UPS input and output power are all disconnect, so the UPS can dismantle wire formaintenance.
- 4. Operation method of restoring maintenance bypass mode to inverter mode: switch on input breaker, bypass breaker and output breaker in turn. When UPS working power is normal and touch screen has display bypass output voltage, switch off maintenance bypass breaker. Reinstall maintenance bypass breaker cover plate. Finally, press ON combination button on UPS panel to start UPS inverter power.

## 2.1.3 Li-ion Battery Module

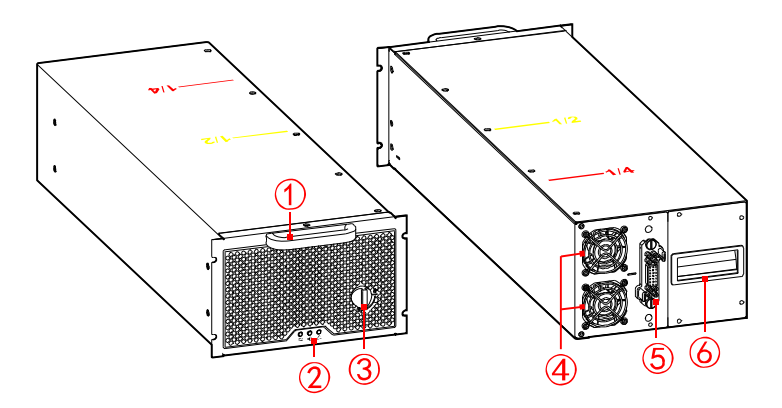

Figure2-4 Li-ion battery module appearance

| No. | Name          | No. | Name             |
|-----|---------------|-----|------------------|
| 1   | Front handle  | 4   | Fan              |
| 2   | Indicator     | (5) | Output connector |
| 3   | ON/OFF switch | 6   | Handle           |

Table2-2 Component illustration of li-ion battery module

### 

At the top of the battery module, there is position marks. The yellow "1/2"means half of the module. The red "1/4"means quarter of the module.

- When the ON/OFF knob stay in status, the module is not locked with cabinet, and the module can be dismantled.
- When the ON/OFF knob stays in status, the module is locked with cabinet, and the module cannot be dismantled.

# 

When the ON/OFF knob is stays in status, the module starts to output automatically, and the output is with DC voltage.

#### Table2-3 Indicator illustration

| Mark | Name            | Color  |
|------|-----------------|--------|
| ţ)   | Run indicator   | Green  |
|      | Alarm indicator | Yellow |
|      | Fault indicator | Red    |

#### Table2-4 Indicator status illustration

| Indicator<br>Status    | Run | Alarm | Fault    |
|------------------------|-----|-------|----------|
| Charge                 | Ĵ   |       |          |
| Discharge              | Û   |       | <u></u>  |
| Sleep                  | ţ;  |       | <u>.</u> |
| OFF                    | Ĵ   |       |          |
| Module alarm           | * - |       | <u>.</u> |
| Communication abnormal | -   | n()   | -        |
| Module protection      | ()  |       |          |

| Indicator<br>Status | Run | Alarm | Fault |
|---------------------|-----|-------|-------|
| Battery abnormal    | 5   |       |       |

## 

"\*"means that the indicator stay in any status.

, •), <sup>(1)</sup> means that the corresponding indicator is on.
, •), <sup>(1)</sup> means that the corresponding indicator flickers once every 1 second.
means that the alarm indicator flickers once every 3 seconds.
, •), <sup>(1)</sup> means that the corresponding indicator is off.

## 2.1.4 Communication

The supported communication method of thisseries UPS include RS485, Parallel Kit-T (2m) NT-PA, communication dry contact, Dry-contact Kit (Y5) NT-RS485Y5, Protocol Transfer Kit NT-MODBUS and SNMPcard.

| Communication method | Communicationport                                |
|----------------------|--------------------------------------------------|
| RS485                | RS485                                            |
| Dry contact          | Dry contact 1: output dry contact (OUT.1~OUT.5); |
|                      | Dry contact 2: input dry contact (EPO+IN.1)      |

Table2-5 Communication method correspondence with hardware port

Table2-6 Communication method correspondence with hardware port

| Communication method                    | Sketch map | Communicationport |
|-----------------------------------------|------------|-------------------|
| Parallel Kit-T (2m) NT-PA<br>(optional) |            | Parallel port     |

| Communication method                          | Sketch map | Communicationport       |
|-----------------------------------------------|------------|-------------------------|
| SNMPcard (optional)                           |            | Slot 1                  |
| Dry-contact Kit (Y5)<br>NT-RS485Y5 (optional) |            |                         |
| Protocol Transfer Kit<br>(optional)           |            | Slot 2 (choose any one) |
| SNMPcard (optional)                           |            |                         |

#### RS485

The UPS adopt RS485 series port to communicate with PC. The corresponding pin relationship of RS485 port between UPS and PC is as shownTable2-7.

Table2-7 The corresponding pin relationship of RS485 port between of UPS and PC

| RS485 port of UPS | RS485 port of PC |
|-------------------|------------------|
| А                 | A (+)            |
| В                 | B (-)            |

## 

The standard RS485 communication ports of rear panel cannot communicate normallywhen slot2 uses optional communication card.

### Dry contact

The control of dry contactsignal or alarm information can be achieved by communication dry contact. Dry contact function can be set through the touch screen.

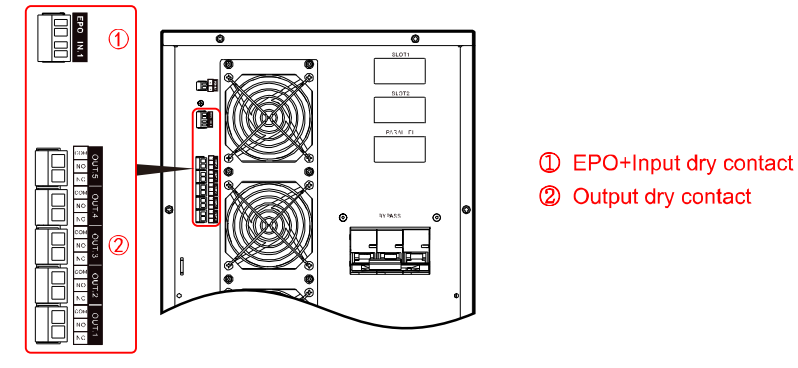

Figure2-5 Dry contactposition

Relay dry contact capacity is 277Vac/30Vdc/10A, relay coil voltage is 12V.

| No.              | Silk-screen |                 | Functionillustration                                                                                                    | Remarks                                             |
|------------------|-------------|-----------------|----------------------------------------------------------------------------------------------------|-----------------------------------------------------|
| Dry<br>contact 1 | OUT.1       | NC<br>NO<br>COM | Trigger actionwhen signal is valid: NO and COM is<br>connect, which disconnect with NC.<br>The signal is settable and refers to the note fordetail.<br>Default is mains abnormal.   |                                                     |
|                  | OUT.2       | NC<br>NO<br>COM | Trigger actionwhen signal is valid: NO and COM is<br>connect, which disconnect with NC.<br>The signal is settable and refers to the note fordetail.<br>Default is bypass abnormal.  | NC: normal<br>close;<br>NO: normal<br>open;<br>COM: |
|                  | OUT.3       | NC<br>NO<br>COM | Trigger actionwhen signal is valid: NO and COM is<br>connect, which disconnect with NC.<br>The signal is settable and refers to the note fordetail.<br>Default is battery abnormal. | common<br>port.                                     |
|                  | OUT.4       | NC              | Trigger actionwhen signal is valid: NO and COM is                                                                                                    |                                                     |

#### Table2-8 Dry contact functions illustration

| No.              | Silk-screen |     | Functionillustration                                                                                                    | Remarks |
|------------------|-------------|-----|----------------------------------------------------------------------------------------------------|---------|
|                  |             | NO  | connect, which disconnect with NC.                                                                                                    |         |
|                  |             | СОМ | The signal is settable and refers to the note fordetail.<br>Default is output abnormal.                                                                                              |         |
|                  |             | NC  | Trigger actionwhen signal is valid: NO and COM is                                                                                                    |         |
|                  | OUT.5       | NO  | connect, which disconnect with NC.                                                                                                    |         |
|                  |             | СОМ | The signal is settable and refers to the note fordetail.<br>Default is overload alarm.                                                                                               |         |
|                  | EPO         |     | The signal is validwhen 2P terminal block disconnect.<br>The signal is EPO and cannot settable.                                                                                      | -       |
| Dry<br>contact 2 | IN. 1       |     | The trigger level of signal is settable (NC/NO) and<br>short circuit is valid fordefault.<br>The signal is settable and refers to the note fordetail.<br>Default is charge disabled. | -       |

## 

The settable item and illustrations of the corresponding input and output dry contact is as shown in Table2-9 and Table2-10.

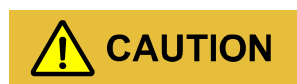

Input dry contact port of EPO must be short circuit, UPS can work normally.

If EPO port is disconnected, UPS shutdown all output of inverter and bypass, meanwhile the display screens report EPO fault. UPS will be release this fault after UPS shutdown totally and this port restoring short circuit.

| Table2-9 The settable item and | l illustrations | of input c | lry contact |
|--------------------------------|-----------------|------------|-------------|
|--------------------------------|-----------------|------------|-------------|

| NO. | Item            | Illustration                                                                                                    |
|-----|-----------------|----------------------------------------------------------------------------------------------------|
| 1   | Charge disabled | The charge disabled signal of battery: The UPS will alarm and<br>turn off the battery charge when receiving this signal. The<br>trigger level of signal is settable. |

| NO. | Item               | Illustration                                                                                                    |
|-----|--------------------|----------------------------------------------------------------------------------------------------|
| 2   | External MBBon     | The breaker on signal of external maintenance bypass: The UPS will alarm and turn off the inverter output and switch over bypass output when receiving thissignal. The trigger level of signal is settable. |
| 3   | External BBstatus  | The breaker disconnected signal of external battery: The UPS will<br>alarm and prompts fault when receiving thissignal. The trigger<br>level of signal settable.                                            |
| 4   | UPS remote ON/OFF  | The remote ON/OFF signal of UPS: The UPS will on when receiving this signal. The trigger level of signal is settable.                                                                                       |
| 5   | Batt. ground fault | The fault signal of battery ground: The UPS will report an alarm and prompts fault when receiving this signal. The trigger level of signal is settable.                                                     |
| 6   | Discharge disabled | The discharge disabled signal of battery: The UPS will report an alarm and prohibits the battery discharge when receiving this signal. The trigger level of signal is settable.                             |

### Table2-10 The settable item and illustrations of outputdry contact

| NO. | Item              | Illustration                                                                                                    |
|-----|-------------------|----------------------------------------------------------------------------------------------------|
| 1   | Mains abnormal    | When mains grid is abnormal, the signal is valid and triggers action of dry contact.                                                                                                    |
| 2   | Bypass abnormal   | When bypass is abnormal, the signal is valid and triggers action of dry contact.                                                                                                    |
| 3   | Battery abnormal  | When battery is abnormal, for example: battery low-voltage,<br>battery over-voltage, battery over-temperature and battery<br>disconnected, the signal is valid and triggers action of dry contact. |
| 4   | Output abnormal   | When output is abnormal, the signal is valid and triggers action of dry contact.                                                                                                    |
| 5   | Overload abnormal | When bypass or inverter of UPS is overloaded, the signal is valid triggers action of dry contact.                                                                                                  |

| NO. | Item              | Illustration                                                                                     |
|-----|-------------------|--------------------------------------------------------------------------------------------------|
| 6   | General abnormal  | When the UPSis alarmingforfault, the signal is valid and triggers action of dry contact.         |
| 7   | Normal operation  | When the UPSis in the normal operation, the signal is valid and triggers action of dry contact.  |
| 8   | Battery operation | When the UPSis in the battery operation, the signal is valid and triggers action of dry contact. |
| 9   | Bypass operation  | When the UPS is in the bypass operation, the signal is valid and triggers action of dry contact. |
| 10  | UPS ON/OFF status | When the UPS is in onstatus, the signal is valid and triggers action of dry contact.             |
| 11  | Battery low       | When battery is low voltage, the signal is valid and triggers action of dry contact.             |
| 12  | ECO mode          | When the UPS output mode is ECO, the signal is valid and triggers action of dry contact.         |
| 13  | Fan fault         | When fanis abnormal, the signal is valid and triggers action of dry contact.                     |

### Parallel port

The Parallel Kit-T (2m) NT-PA has been built-in the parallel port, which is used in single mode bydefault, and the parallel mode was set to single mode at touch screen. If parallel operation isrequired, please set the device to the corresponding parallel mode, such as redundancy or expand. See the screen setting fordetailsrefer to **4.5.7 Device Configuration Page** of touch screen.

#### Intelligent slot 1

SNMP card: Built-in card and configuration protocol through webpage. Through the web configuration protocol to meet the use of different models or different communication protocols.

Click "Management>Device management>Network adapter>Power>UPS" to enter the UPS list page, then click "Edit" button to enter the "Device management parameters" page, the Communication protocol is setto WRWF-1201-04\_3I3O.

Click "Setting>Serialport setting" to enter the serial port list page, the Interface standard is setto RS232, Baud rate is setto 9600, Data bit is setto 8, Stopbit is setto 1, Verification method is setto No check.Communication can only be performed normally after the setting is completed.

#### Intelligent slot 2 (optional)

- Dry-contact Kit (Y5) NT-RS485Y5 (optional): Built-in card. Three output dry contacts: mains status, battery statusand inverter status (configurable as bypass output status). Two input dry contacts: battery temperature sampling status (temperature compensation), battery breaker status (configurable asremote ON/OFFstatus).
- Protocol Transfer Kit NT-MODBUS (optional): Built-in card. One route forRS485 communication, reserved for li-ionbattery communication (2P green terminalblock); the other routes forRS485+RS232.Only one can be selected forcommunicate (DB9terminalblock).
- 3. SNMP card (optional): Built-in card and configuration protocol through webpage. Through the web configuration protocol to meet the use of different models or different communication protocols.

Click "Management>Device management>Power>UPS" to enter the UPS list page, then click "Edit" button to enter the "Device management parameters" page, the Communication protocol is setto WRWF-1201-04\_3I3O.

Click "Setting>Serialport setting" to enter the serial port list page, the Interface standard is setto RS232, Baud rate is setto 9600, Data bit is setto 8, Stopbit is setto 1, Verification method is setto No check.Communication can only be performed normally after the setting is completed.

### 

Please see the installation guide of corresponding optional communication cardformore details.

# 2.2 Work Principle

## 2.2.1 Work Principle Diagram

Work principle diagram of the UPS is as shown in Figure2-6.

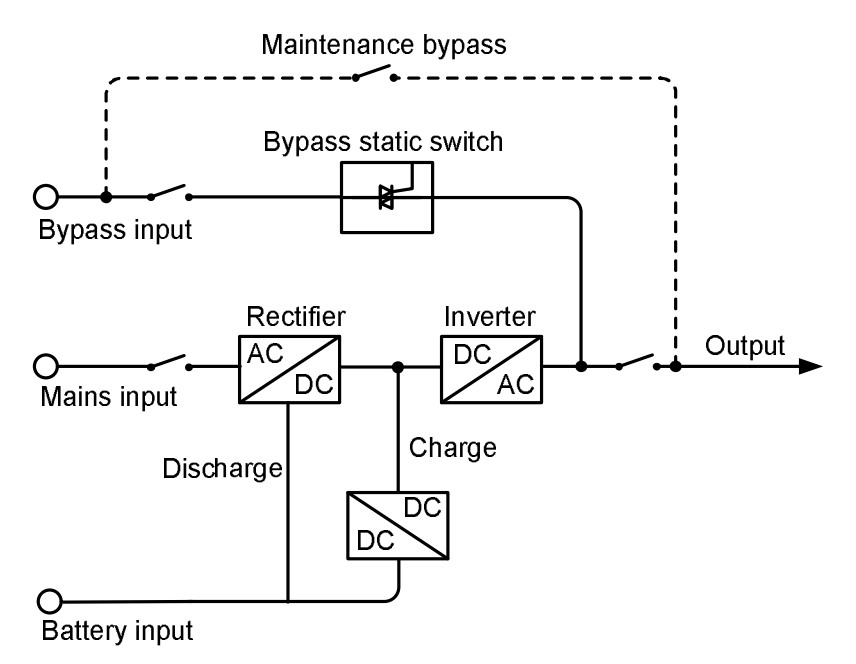

Figure2-6 Work principle diagram

The 10-30K seriesUPS includes rectifier/PFC, inverter, charger, bypass static switch etc function module, the input power includes mains input, bypass input, battery input, the output mode includes inverter output, bypass output and maintenance bypass output (if equipped).

When mains is normal, the rectifier starts and the charger charges the battery at the same time. When UPS off, if bypass is normal, the system turns to bypass output; when UPS on, the mains boosts by rectifier/PFC and output DC bus voltage, and then go through inverter and output pure sine-wave AC power, the output turns to inverter output to load from bypass output (if equipped).

When mains is abnormal, the battery voltage boosts by rectifier/PFC and output DC bus voltage, and then go through inverter and output pure sine-wave AC power to load. When mains recover normal, the UPS turns to mains mode from battery mode automatically.

### 2.2.2 Work Mode

There are 5 work modes of the UPS: normal mains power supply mode, battery inverter mode, bypass power supply mode, ECO power supply mode and maintenance bypass power supply mode.

#### Normal mains power supply mode

When mains power is normal, the UPS works in mains inverter status and charge the battery at the same time. The work mode is as shown in Figure 2-7.

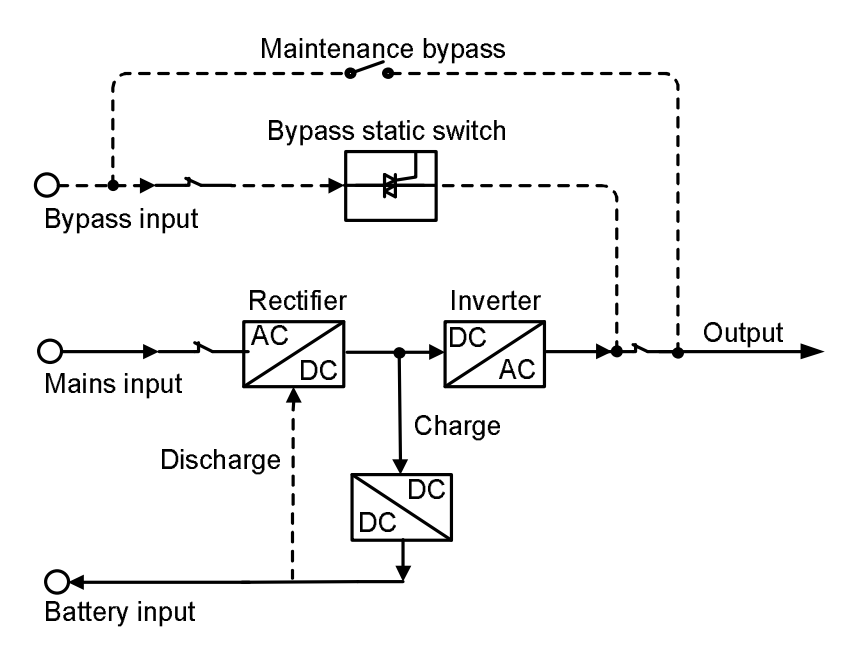

Figure2-7 Normal mains power supply mode (the thick solidline stands for he energy flow direction)

#### Battery inverter mode

When mains is abnormal, the rectifier will transfer to battery input immediately, boost the battery voltage and then maintain the voltage of DC bus voltage to guarantee the inverter output continuous.As shown in Figure2-8.

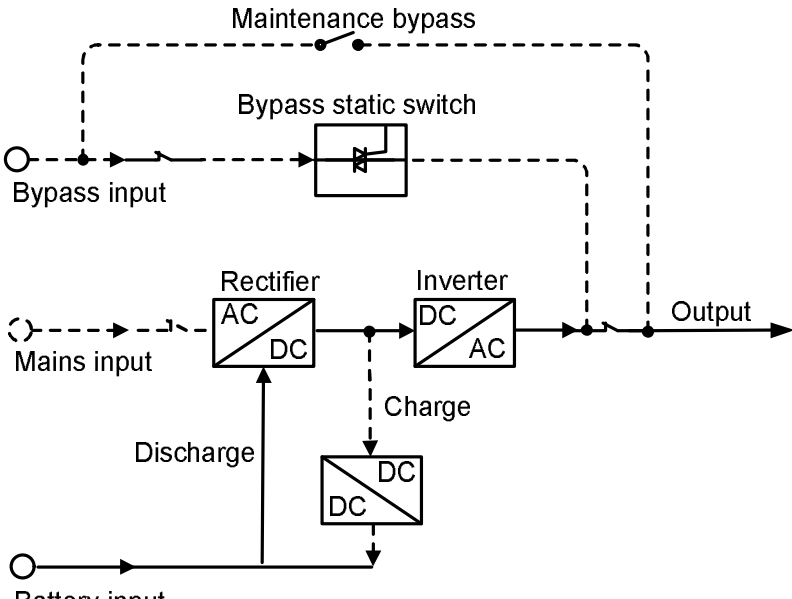

Battery input

Figure2-8 Battery inverter mode (the thick solidline stands for he energy flow direction)

Before the battery stop discharging, if the mains recover normal, the rectifier will transfer to mains input automatically and charge the battery at the same time. That is to say, the UPS recover normal

mains power supply mode. If the mains always abnormal and the battery is running up, the UPS will send sound and light alarm and stop working till battery low-voltage point. At that time, the buzzer long beeps to alarm, the power forload powers down. Under the circumstance of mains power outage completely, the UPS will shut down about 1min later automatically and close the power of the UPS to avoid the battery discharge slimly, thus to protect the service life of battery. Once the mains recover, the UPS will start automatically and turn to normal mains power supply mode.

#### Bypass power supply mode

Under the circumstance of bypass voltage is normal, when UPS off orfault (such as inverter output overload, over-current surge or IGBT over-temperature etc.) while UPS on, the UPS will output by bypass. When UPS on and the fault removed, it will turn to inverter output again. If the same fault occurs more than 5 times in a short time, the UPS protects and output by bypass until power off manually or power down and remove the fault, restart the UPS and then it will recover normal work.

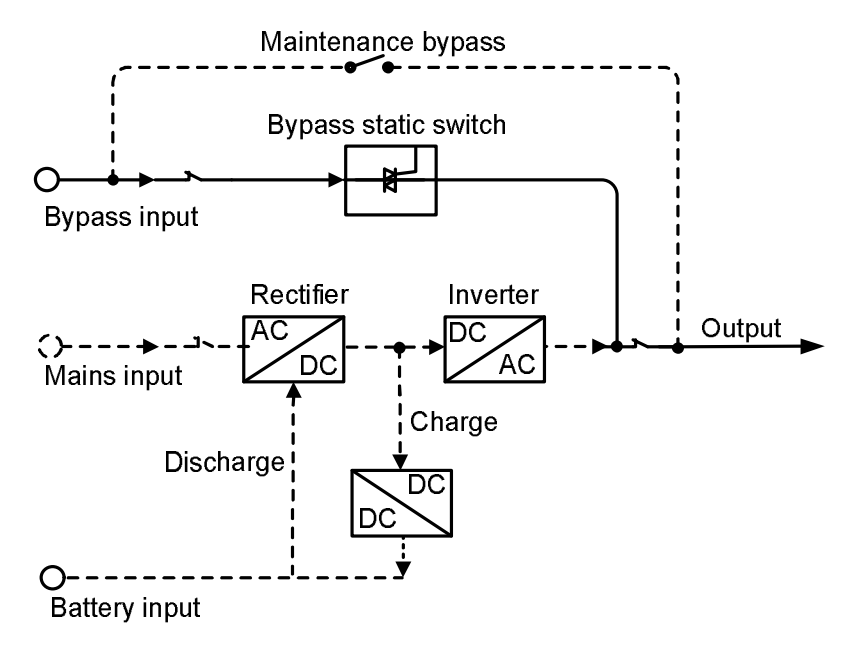

Figure2-9 Bypass power supply mode (the thick solidline stands for the energy flow direction)

#### ECO power supply mode (just suitable forsingle UPS)

At the ECO mode, when bypass voltage is normal, the power forload is priorsupplied by bypass, when bypass voltage is abnormal, the power forload turns to inverter. ECO mode is an economic operation mode. For the load which does not require high quality, user can select ECO mode to reduce the energy consumption. At the ECO mode, the UPS efficiency canup to 98%.

#### Maintenance bypass power supply mode

When the UPS needs to be maintained and the power supply forload cannot be interrupted, user can shut down the inverter and make the UPS works in bypass status, the gate controlled switch release automaticallywhen open the maintenance bypass cover plate, then switch on the maintenance bypass breaker and switch off the mains input breaker and bypass input breaker, output breaker. During the transforming of manual maintenance bypass, AC power is supplied forload by maintenance bypass breaker. At thistime, the inner UPS has no electricity, maintainer can perform the maintenance safely.

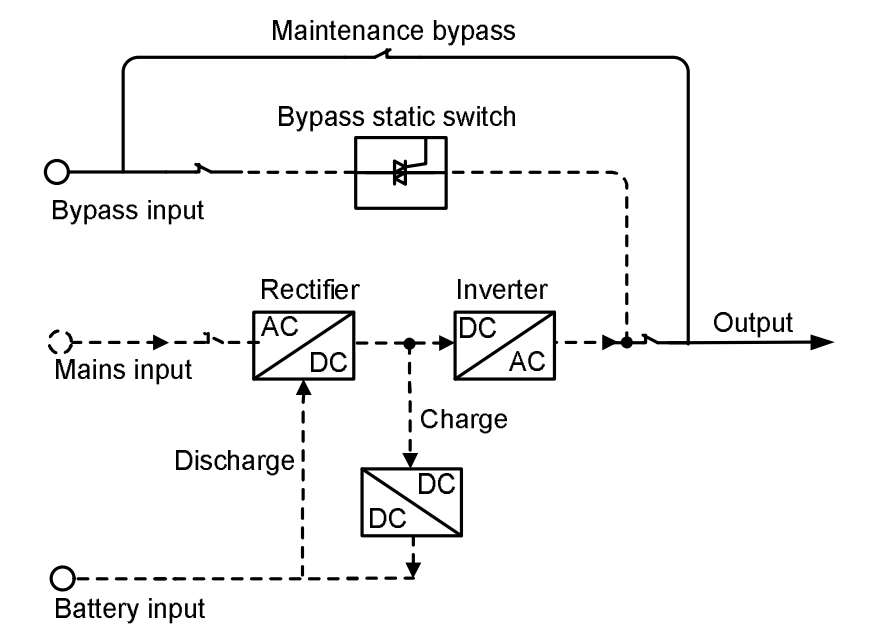

Figure2-10 Maintenance bypass power supply mode (the thick solidline stands for he energy flow direction)

# **3 Installation**

Thischapter mainly introduces the installation of the UPS, including unpacking and checking, cable selection, installation, electrical connection, etc.

# 3.1 Announcements

- The installation tools should be withisolated operation, which is to avoid electric shock.
- There exist high-voltage in wiring terminal, please ensure that the wiring terminal with no electricity, and then the wire connection can be done.
- Placethe UPS flat on the ground, avoid tilt and uneven ground.
- DONOT place goods or sit on the UPS.

# 3.2 Installation Preparation

## 3.2.1 Tools

| Tools                |               |                   |                      |
|----------------------|---------------|-------------------|----------------------|
|                      |               |                   |                      |
| Clamp meter          | Multi-meter   | Label paper       | Phillips screwdriver |
|                      |               |                   |                      |
|                      |               |                   |                      |
| Flat-headscrewdriver | Socket wrench | Adjustable wrench | Torque wrench        |

| Tools              |                  |                     |                   |  |  |  |
|--------------------|------------------|---------------------|-------------------|--|--|--|
| COAX crimping tool | Diagonal pliers  | Wire stripper       | Claw hammer       |  |  |  |
| Hammer drill       | Insulation tape  | Cotton cloth        | Brush             |  |  |  |
| Heat shrink tubing | Heat gun         | Electrician's knife | Protective gloves |  |  |  |
| ESD gloves         | Insulated gloves | Hydraulic pliers    | Ommonia Cable tie |  |  |  |

## 3.2.2 InstallEnvironment

The installation environment of the UPS should be with good ventilation, and far away from water source, heat source and inflammable and explosive objects. Avoid installing the UPS in the place where has direct sunshine, dust, volatile gas, corrosive objects or high salt.

## 3.2.3 InstallSpace

The installation site should be with enough space to place the device. Maintain a clearance of at least 300mm(11.9in) from rear panel of the UPS to the wall or other device.

## 3.2.4 Select Breaker & Wires

The selecting forAC input and output wire, and corresponding breakers needs to be judged by the UPS's max. steady state phase current. Table3-1shows the max. steady state phase current of each work mode, Table3-2shows the rated current of recommended breakers, Table3-3shows the min.

recommended wire cross-sectional area. Select the wires and breakers according toTable3-1 to Table3-5.

| Туре             | 10kVA | 15kVA | 20kVA | 30kVA |
|------------------|-------|-------|-------|-------|
| AC input (A)     | 35.5  | 65.7  | 81.7  | 119.5 |
| Bypass input (A) | 35.5  | 65.7  | 81.7  | 119.5 |
| AC output (A)    | 30.3  | 45.5  | 60.6  | 90.9  |

Table3-1 UPS max. steady state phase current

### 3.2.5 Select Input Breaker

We suggest to add a breaker (we suggest to select the breaker with feedback double pole disconnection equipment) that matches the UPS power at the front of the UPS input to insulate the mains. Considering the UPS charge power and the impact current while power on, the selected breaker must be larger than max. current of UPS input cannot with leakage protection, which is to avoid wrong action of breaker. The breaker of DC input should be select more than the 500Vdc. The selection of breaker, please reference Table3-2.

Table3-2 Recommended input breaker list

| Туре             | 10kVA | 15kVA  | 20kVA  | 30kVA  |
|------------------|-------|--------|--------|--------|
| AC input (A)     | 63*3P | 100*3P | 100*3P | 125*3P |
| Bypass input (A) | 63*3P | 100*3P | 100*3P | 125*3P |
| AC output (A)    | 63*3P | 100*3P | 100*3P | 125*3P |

# 

Withstanding voltage value of recommended AC and Bypass input breaker and AC output breaker is 250Vac.

### 3.2.6 Select Wires

For the wire cross-sectional area of AC input and output, please see the recommended value in Table3-3. The cross-sectional area of the following cable is only for reference when the user is

connected wire for a length of about 5 meters. If the length of the lead wire exceeds 20 meters, the cross-sectional area of the conduct or wire shall be increased.

| Туре                           | 10kVA | 15kVA | 20kVA | 30kVA |
|--------------------------------|-------|-------|-------|-------|
| Mains input live wire (U/V/W)  | 10AWG | 4AWG  | 4AWG  | 2AWG  |
| Mains input neutral wire (N)   | 10AWG | 4AWG  | 4AWG  | 2AWG  |
| Bypass input neutral wire (N)  | 10AWG | 4AWG  | 4AWG  | 2AWG  |
| Bypass input live wire (U/V/W) | 10AWG | 4AWG  | 4AWG  | 2AWG  |
| Mains output live wire (U/V/W) | 10AWG | 4AWG  | 4AWG  | 2AWG  |
| Mains output neutral wire (N)  | 10AWG | 4AWG  | 4AWG  | 2AWG  |
| Grounding wire (PE)            | 10AWG | 4AWG  | 4AWG  | 2AWG  |

Table3-3 Recommended cross-sectional area of wire (environment temperature: 25°C)

Table3-4 Contrast list between wires and wiring terminals

| Wire cross-sectional area | Wiring terminal type |
|---------------------------|----------------------|
| 10AWG                     | RVS5.5-5             |
| 8AWG                      | RNB8-10              |
| 4AWG                      | RNBS22-6/RNB22-10    |
| 2AWG                      | RNBS38-8/RNB38-10    |

The wiring terminals recommend type as shown in Figure3-6. If users have additional terminals required, please check dimensions to ensure proper selectionaccording to Table3-5.

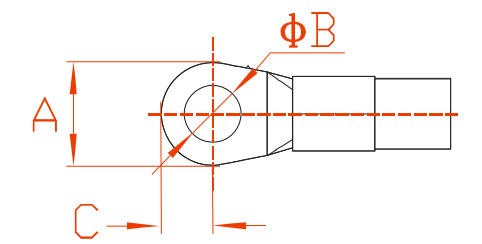

Figure3-6 Dimensions of wiring terminal

| Dimensions | Input/Bypass/Output                  |
|------------|--------------------------------------|
| А          | ≤19.5mm (≤0.77in)                    |
| В          | ≥6mm (≤0.24in)                       |
| С          | $\leq 12 \text{mm} (0.47 \text{in})$ |

| T 11 2 C   | <b>D</b> ' | · 1·      | · · ·   | • •      |            |
|------------|------------|-----------|---------|----------|------------|
| I able 4-5 | 1 hmene    | ionelin   | nt ot v | Virina   | termina    |
| radicj-j   | DIIICIIS   | IUIISIIII | ші ОГ у | VIIII ME | wi iiiiiia |
|            |            |           |         |          |            |

### 

The equipped wires by our company are all passed the national standard or UL certification, the quality is perfect and meets the requirements of safety standard. Under the condition that the lengthisless than 0.5 meters, part of the wire is slightly smaller than the recommended specification, it can be used normally.

# 3.3 Transport and Unpacking

## 3.3.1 Transport

- 1. The UPS must be transported by trained professionals.
- 2. While transporting, please move gently and avoid impacting or dropping.
- 3. If the UPS needs to be stored forlong time after unpacking, it is suggested to pack the device by original plastic bag.

The UPS can be transported by forkliftand manual forklift. When lifting the device, the device's center of gravity should be at the centre of the forklift arm. Keep the devices moving slowly and stably.

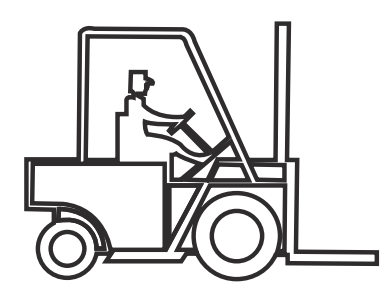

Figure 3-2 Forklift transportation

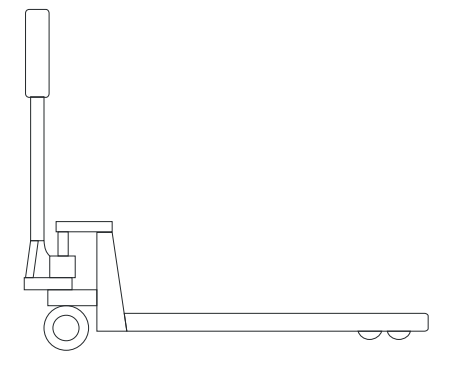

Figure3-3 Manual forklift transportation

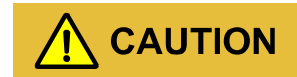

- 1. During transporting, please take care and avoid impact or falling off.
- 2. During moving, keep the UPS vertical and do not put down or uplift suddenly.

# 3.3.2 Unpacking

### 

Determine the unpacking site in advance. In principle, the unpacking site should be as close as possible to the installation site.

- Step 1 Check if the package appearance is in good condition and if there is any damage caused by transportation. If damaged, please inform the carrier immediately.
- Step 2 Transport the UPS to assigned site.
- Step 3 Unpack the external package, and take out the fittings.
- Step 4 Check the UPS.
  - Inspect the appearance and check if there has any damage caused by transportation. If damaged, please inform the carrier immediately.
  - Compare with the packing list and check if the fittings are complete and proper. If the fittings lack or model wrong, please take note and contact the local agency of our company.
- Step 5 Put the front plate down to become an oblique board.
- Step 6 After checking, unscrew the bolts that connected with the UPS and wooden bracket and thesupporting plate by socket wrench, the bolt position as shown in Figure3-4, dismantlethe supporting plate.

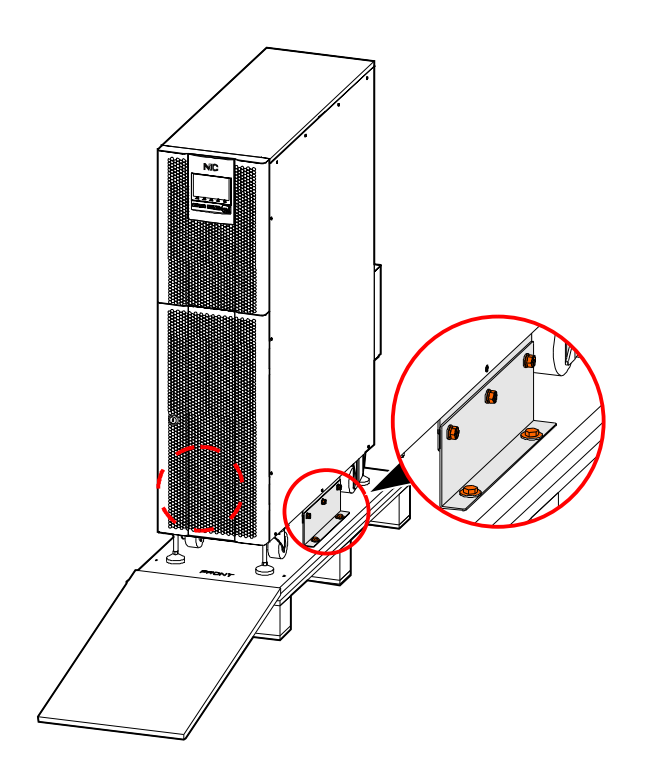

Figure3-4 Bolts position

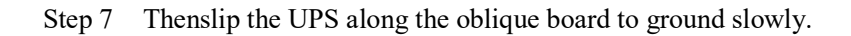

# 

During moving, it needs to operate by two people (one at left side and the another at right side) to avoid tilting or human injury.

----End

# 3.4 Mechanical Installation

## 3.4.1 UPS Installation

#### 

In thissection, we take the ground perforation installation as an example, please adjust the installation procedure on the bas is of actual condition.

Step 1 Determine and plan the installation position according to the device size (as shown in Figure3-5) and install space requirement (see**3.2.3 InstallSpace**).
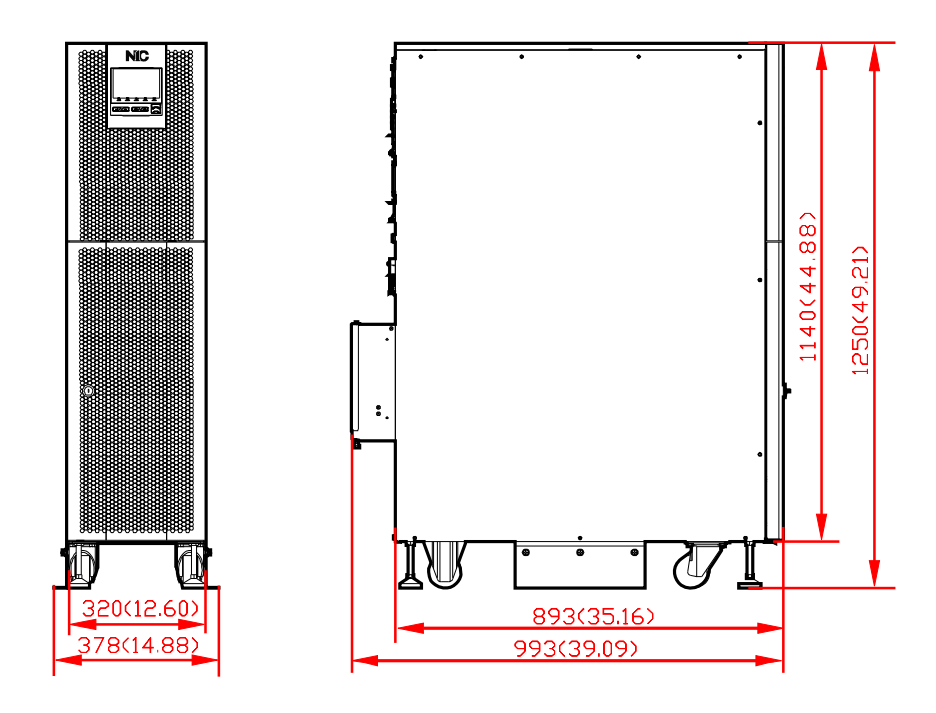

Figure3-5 Outerdimension (mm (in))

Step 2 Drill  $4\varphi 10$  holes on the ground by impact drill according to the installation holes size of pedestal, as shown in Figure3-6 (drilling deviation  $\pm 2$ mm). Install expansion bolts M8. The structure and installation for the expansion bolt is as shown in Figure3-7.

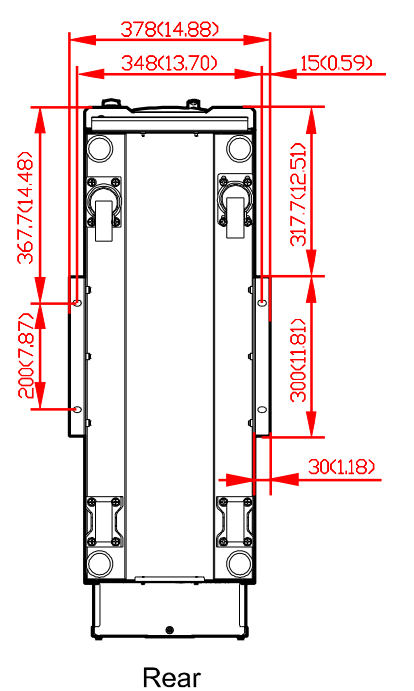

Figure3-6 Installation holes size (mm (in))

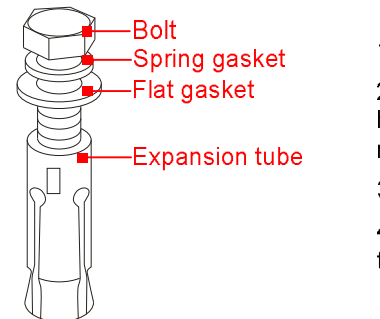

1. Drill holes on the installation ground by hammer drill.

2. Tighten the expansion bolts mildly, and put it to the hole vertically, and then knock the expansion bolt by rubber hammer till all the expansion tube into the hole.

3. Pre tighten the expansion bolt.

4.Screw out the bolt , take down the spring gasket and flat gasket.

Figure3-7 Expansion bolt structure and installation

**NOTE** The exposed height of expansion bolt must be within 50mm(19.6in).

- Step 3 Move the UPS above the holes, pre-lock the supporting plate (not fully locked, leave one-third to two-thirds of the screws). Move and align the bottom installation hole of the supporting plate with the expansion bolt.Install the flat gasket ( $\Phi$ 8), spring gasket ( $\Phi$ 8) and screw the bolts. Tighten the UPS and the six unlocked screws of supporting plate.
- Step 4 Then screwdown the supporting feetanticlockwise of the UPSto parallel with ground.

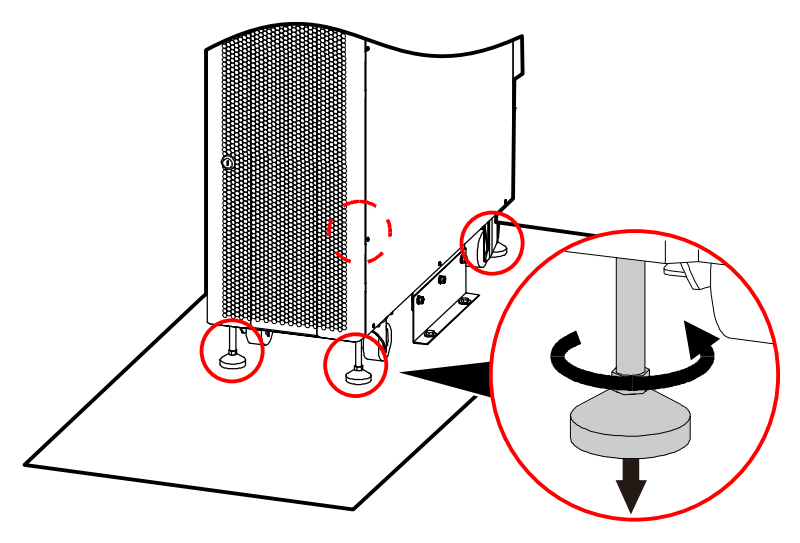

Figure3-8 Screwdown the supporting feet brackets

#### 

- 1. Adjust the support feet in clockwise to height the supporting feet, and adjust in anticlockwise to lower the supporting feet.
- 2. During operating, do not adjust one supporting foot only, adjust the four supporting feet in phase, which is to avoid tilting even device damage.

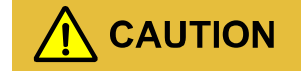

During moving the UPS, please move the device stably and avoid device tilting.

----End

### 3.4.2 Battery Installation

- Step 1 Insert the key and rotate the keyclockwise to open the front door.
- Step 2 Dismantle three plug-in, as shown in Figure 3-9.

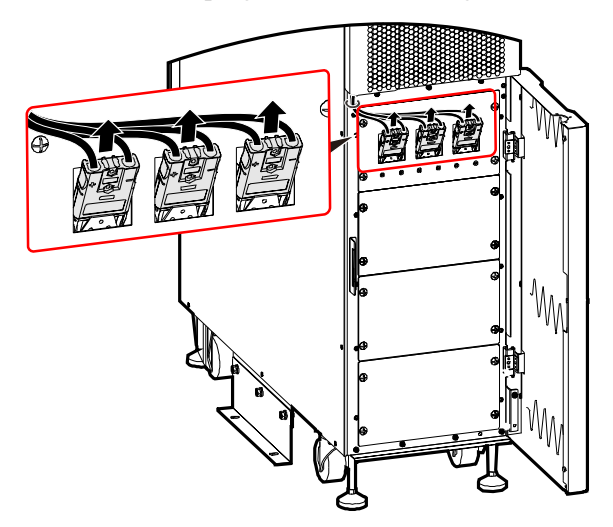

Figure3-9 Dismantle plug-in

Step 3 Remove battery cover plate by removing four screws.

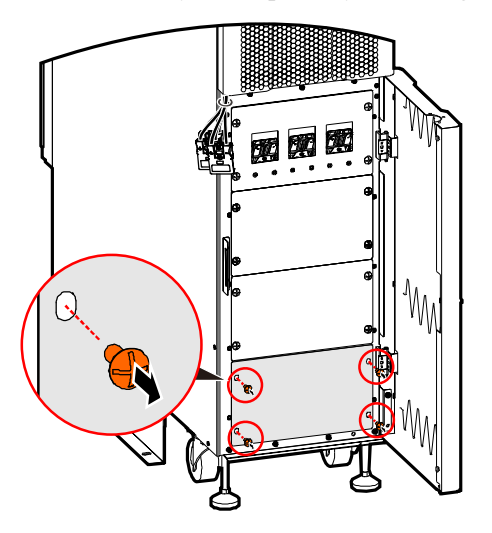

Figure3-10 Remove screws

Step 4 Insert the battery module to the UPS

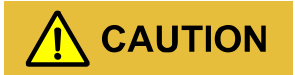

The weight of singleli-ionbattery module is 37kg(81.6lb). When transporting, please follow the relevant regulations.

Pay attention to the corresponding relationship between the module and the plug-in, and the battery module needs to be installed from bottom to top.

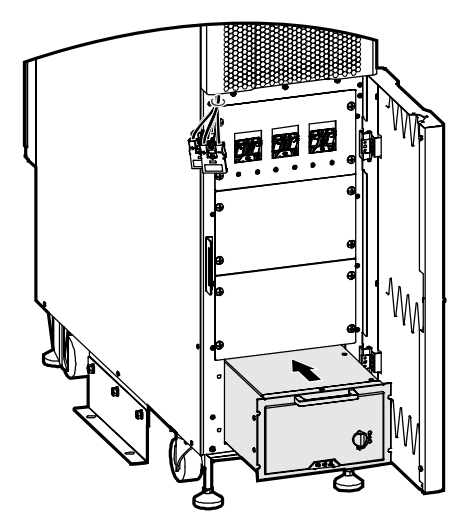

Figure3-11 Insert battery module

Step 5 Tighten the screws to fasten the battery module.

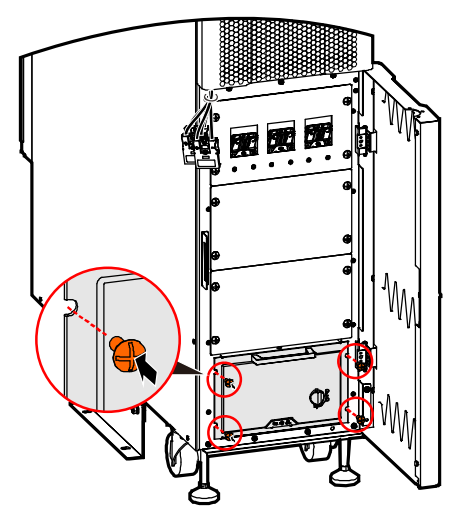

Figure 3-12 Fasten the battery module

### 

The installation of battery module is the same, in above figure, we take the installation of 1 battery module as example to illustrate.

The quantity and installation position of battery module for 10kVA,15kVA,20kVA and 30kVA are shown inFigure3-13, Figure3-14, Figure3-15.

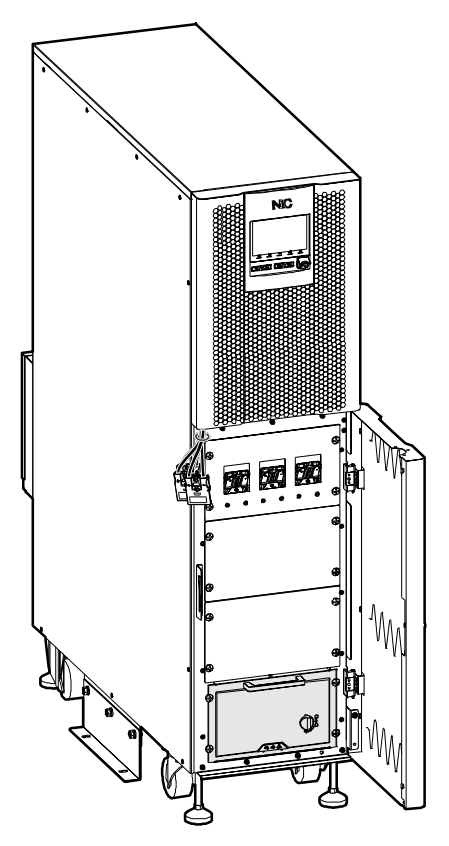

Figure3-13 10kVA

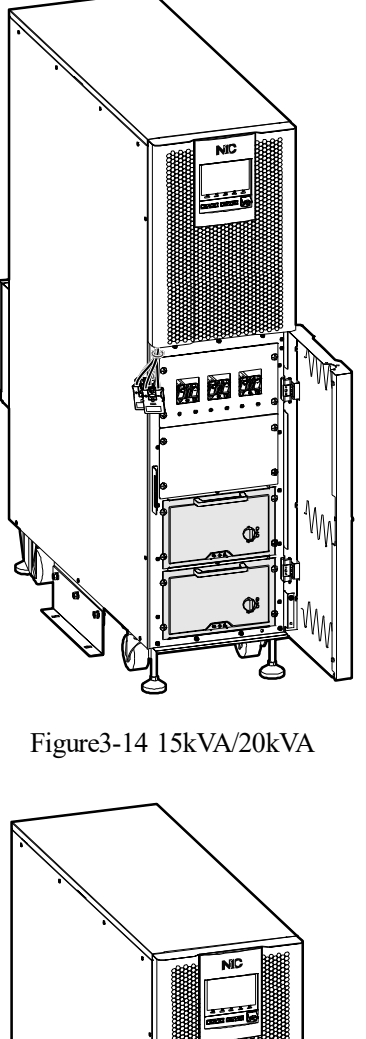

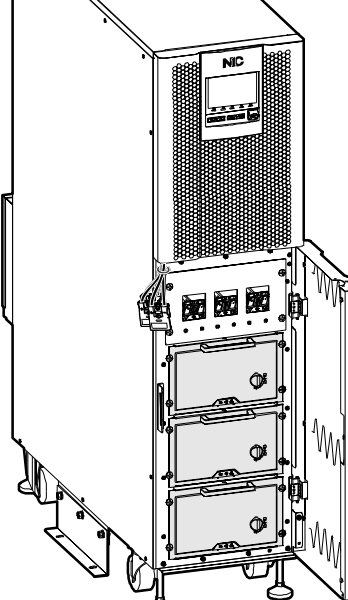

Figure3-15 30kVA

#### 

Plug-in should be plugged back into the battery module after the wiring is completed , for detail please see3.5.1 UPS Wiring Operation.

----End

# 3.5 Electrical Connection

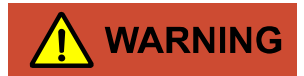

- 1. Before connecting, ensure that the rear breakers of mains are all open. DO NOT connect wires with electricity.
- 2. While wiring, avoid making the power wire at the place where is easy to be trod or tripped.
- 3. DO NOT move the UPS after connect wires.

### 3.5.1 UPS Wiring Operation

Step 1 Loosen the screw at the bottom of the wiring box and then remove the bottom plate.

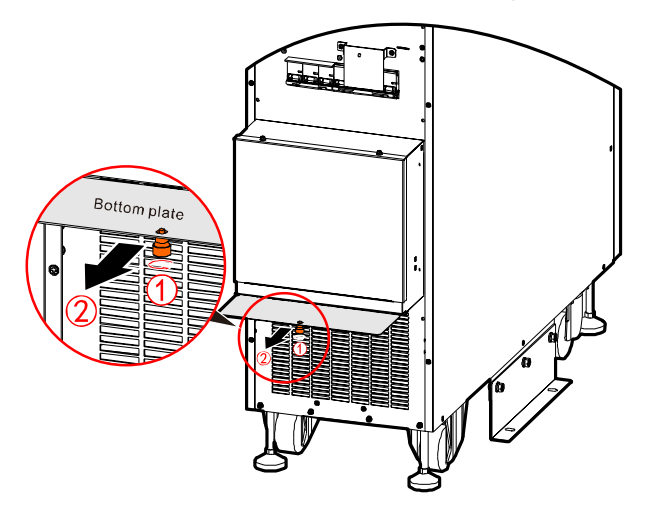

Figure 3-16 Remove the bottom plate

Step 2 Drill wiring holes, the recommend drilling position as shown in Figure 3-17.

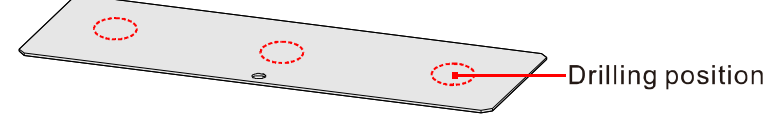

Figure3-17 Recommend drilling position

| Model       | Drilling hole size |
|-------------|--------------------|
| 10kVA       | φ 25mm( φ 0.99in)  |
| 15kVA/20kVA | φ 35mm( φ 1.38in)  |
| 30kVA       | φ 50mm( φ 1.97in)  |

Table3-6 Recommend drilling size

### 

Customers can drill wiring holes according to actual needs.

Step 3 Reinstall the bottom plate back to the bottom of the wiring box.

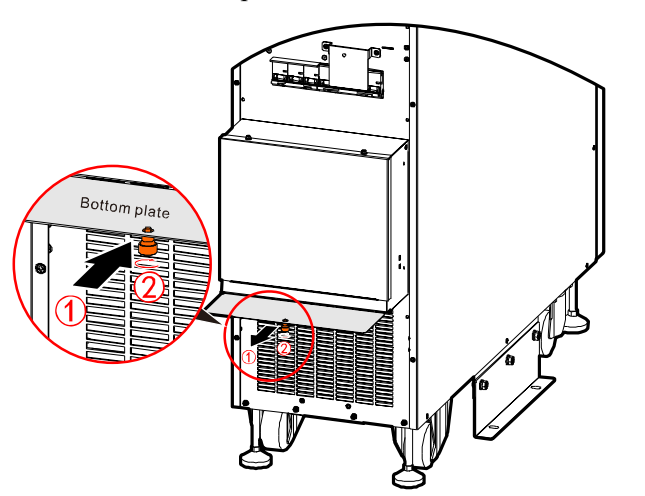

Step 4 Remove the wiring cover plate. When removing the wiring cover plate, unscrew the cover plate bolts first, and then move the wiring cover plate upwards. As shown in Figure 3-18.

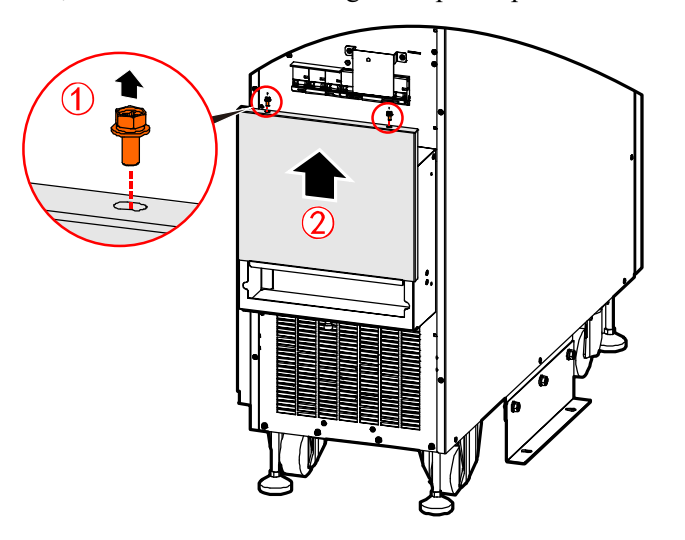

Figure3-18 Dismantle the wiring cover plate

Step 5 The silk-screenis as shown in Figure3-19. Connect the input, output and groundingwire to corresponding wiring terminal, as shown in Figure3-20.

| INPUT | BYPASS | INPUT | BYPASS | INPUT | BYPASS | INPUT | BYPASS |   | OUT | PUT |   |
|-------|--------|-------|--------|-------|--------|-------|--------|---|-----|-----|---|
| A     | Α      | В     | В      | С     | С      | N     | N      | А | В   | С   | N |
|       |        |       |        |       |        |       |        |   |     |     |   |
|       |        |       |        |       |        |       |        |   |     |     |   |

Figure3-19 Wiring terminal silk-screen

#### 

Three-phase identify methods adoption A, B, C. Corresponding to U phase, Vphase and Wphase or Rphase, Sphase and Tphase.

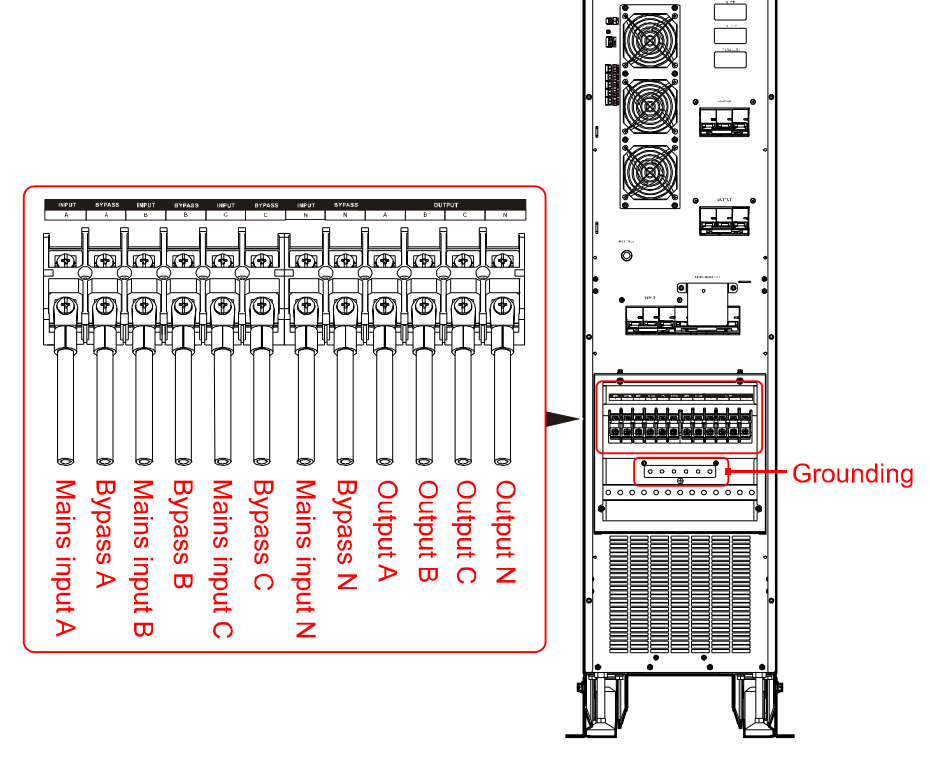

Figure3-20 Wiring diagram

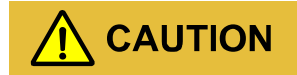

1. UPS wiring must be strictly in accordance with Figure 3-20to avoid short circuit.

- 2. It is necessary to confirm that all wires are connected to the terminal properly and reliably before reinstall the wiring cover plate.
- 3. When wiring, it is necessary to connect grounding wire first.

Step 6 Divide the wires into three bundles and fixed to the bottom of device through cable tie.

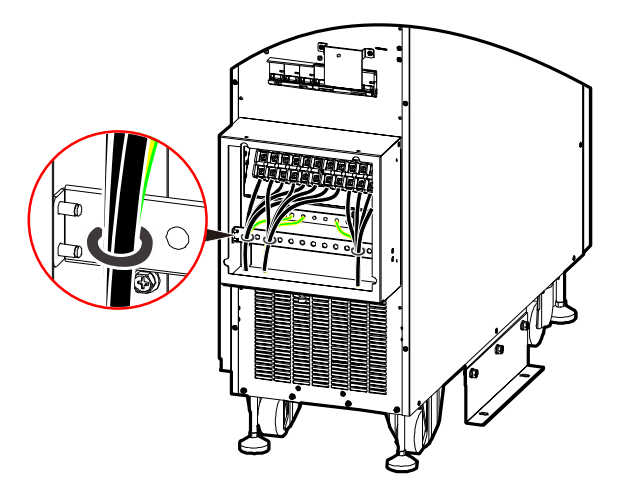

Figure3-21 Wiresfixation

#### 

The plastic protective cover should be disassembled before the external battery wiring, and put back to the original position after completing the external battery wiring.

Step 7 After wiring is completed, reinstall the wiring cover plateto the wiring box.

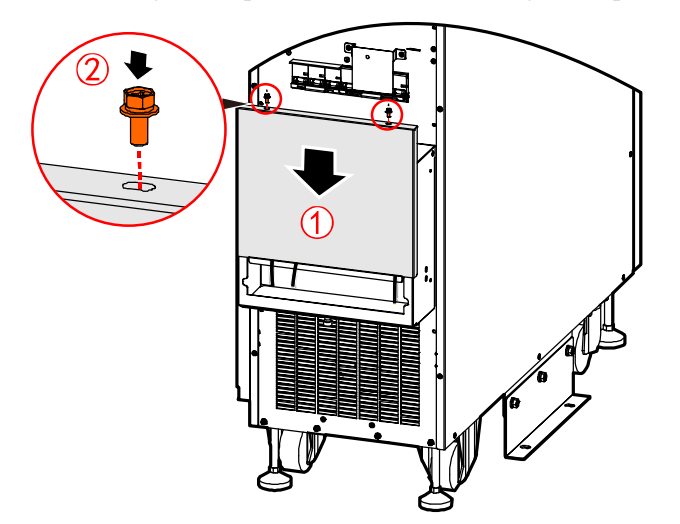

Figure 3-22 Reinstall the wiring cover plate

Step 8 Insert three plug-in.

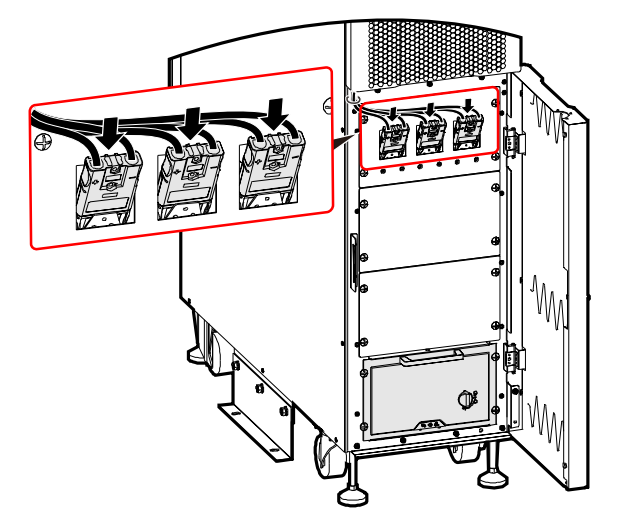

Figure 3-23 Insert three plug-in

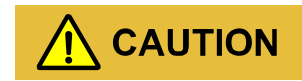

Insert the plug-in after all battery modules are installed.

If you need to remove the battery module, it is required to unplug the battery plug-in before removing the battery module.

Step 9 Turn the key anticlockwiseto close the front door, and pull out the key.

----End

# 3.5.2 Wiring of Parallel System

- Step 1 Install the battery and UPS of parallel system separately according to **3.4 Mechanical Installation**.
- Step 2 Connect the wires of input, bypass, output nd battery in parallel system, as shown in Figure 3-24.

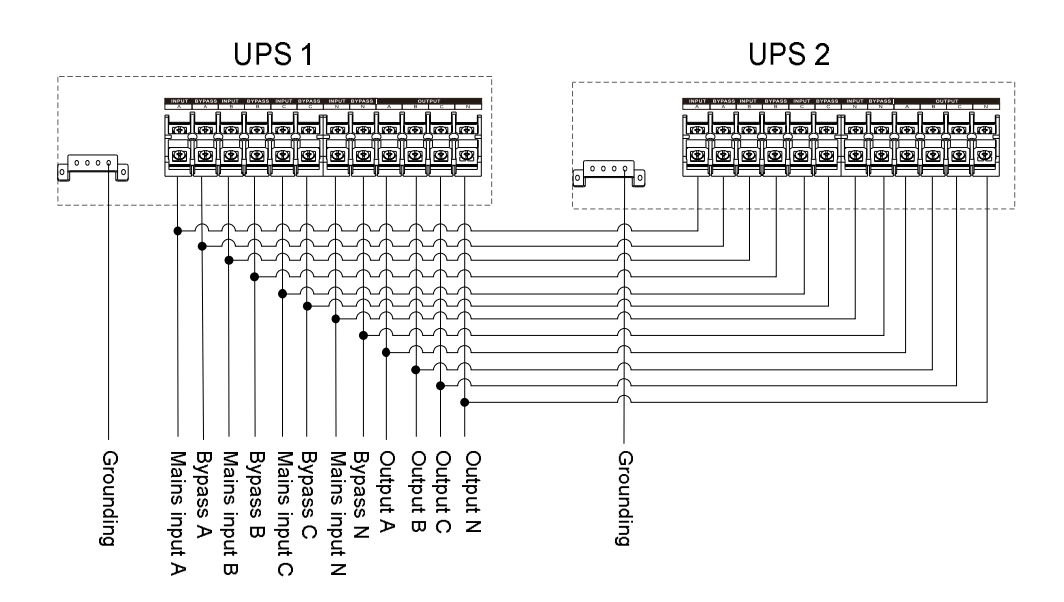

Figure3-24 Parallel systemwiring diagram

Step 3 Connect the parallel port of each UPS in parallel by parallel wires, as shown in Figure 3-25 and Figure 3-26.

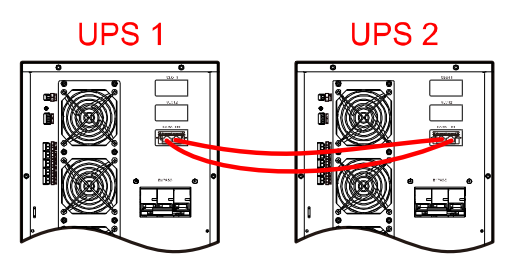

Figure3-25 Double parallelwiring diagram

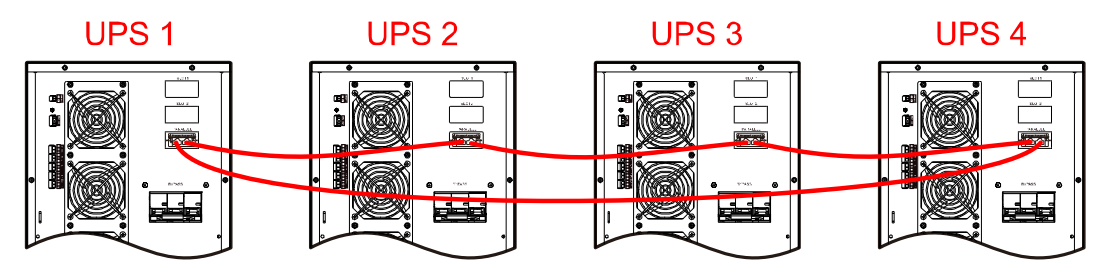

Figure3-26 Four parallel wiring diagram

### 

Connect the parallel ports of each device in parallel system by equipped parallel wires. The two RJ45 parallel ports are the same, they are redundancies and backup foreach other to increase the reliability of the system. The UPS will send alarm promptingonce one of them is not connected.

# 

- 1. Ensure that Parallel Kit-T (2m) NT-PA of each UPS is correctly installed in the parallel system (see the installation guideofParallel Kit-T (2m) NT-PA for details).
- 2. The wiring and phase sequence of each UPS in the parallel system must be the same strictly, which is to ensure the bypass power of parallel system is the same phase.
- 3. The parallel system of thisseries UPS can share battery groups, but the battery number of each UPS must be the same.
- Step 4 Set the device to the corresponding parallel mode according to **4.5.7 Device Configuration Page**.

----End

# **4 Touch Screen Operation**

In the touch screen, usercan set and check the input parameter, output parameter, load parameter, battery parameter, get UPS status and warning information and perform relative setting. Besides, it also can query event log forfault diagnosis.

#### 🛄 ΝΟΤΕ

The parameters values and other details in the pictures in thischapter are forillustrationonly. Detailed information should be based on the touch screen of the product.

## 4.1 Menu Structure

The menu structure of the touch screen is as shown in Figure4-1.

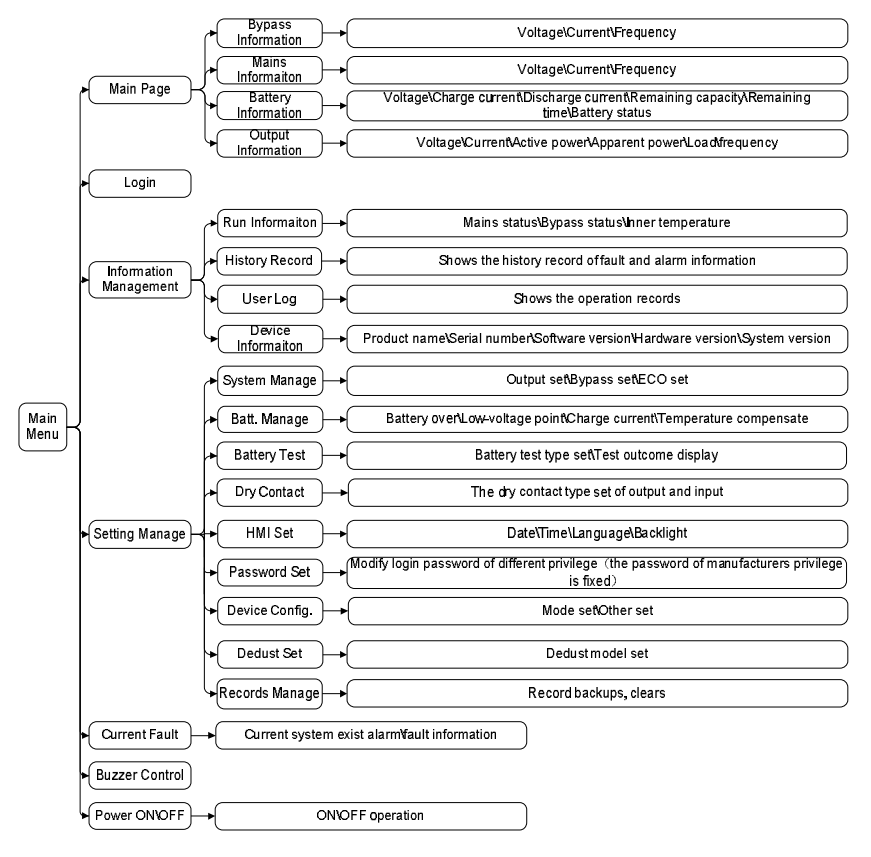

Figure4-1 Menu structure of the touch screen

# 

The touch screen contains parameters related to the operation of the device. All settings such as modification of parameters must be done by a designated professional. Forparameters with unclear meanings, please refer to thisbook or consult relevant staff of our company. Please do not modify without authorization.

# 4.2 Main Page

After powering on, the touch screen will enter initialize. Then will enter system monitoring main page after powering on, as shown in Figure 4-2.

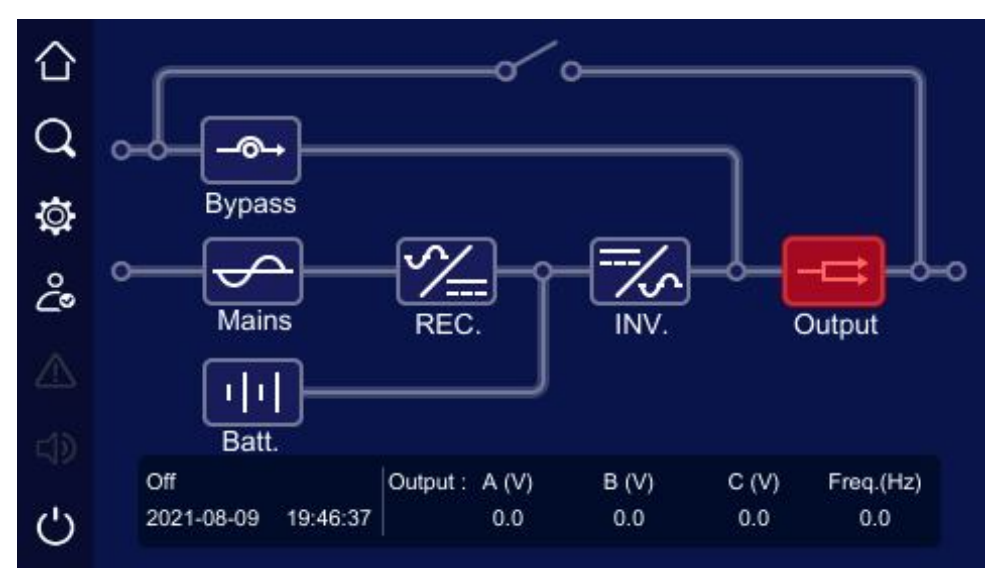

Figure4-2 Main page

### 4.2.1 Icon Meaning

In the main page, it shows the topological structure of UPS. The icon meaning is as follows:

: Homepage. Click the icon in any page, it will return to the main page.

- Q: Information management. Click the icon it will enter the information management page.
- 🕸 : Setting management. Click the icon, it will enter the setting management page.

Current fault information. If there is any fault, click the icon, you can check the corresponding fault information.

D: Buzzer. Click the icon to control the buzzer.

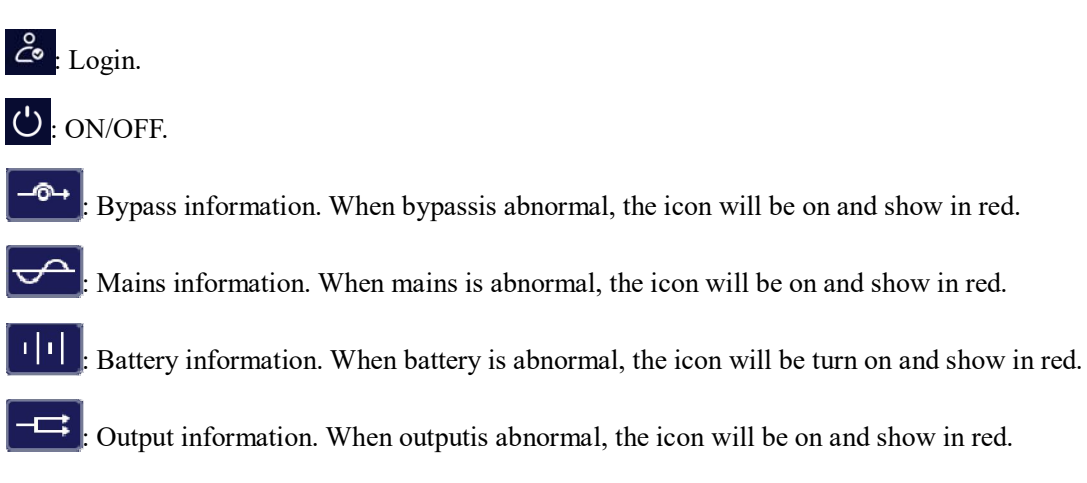

### 4.2.2 Working Status

There are six main working statuses: without energy transmission status, mains inverting status, battery inverting status, bypass output status, ECO output and maintenance bypass output status. The corresponding water lights in the monitoring page are shown in Figure4-3 to Figure4-8. Besides, other statuses also have corresponding indicator instruction.

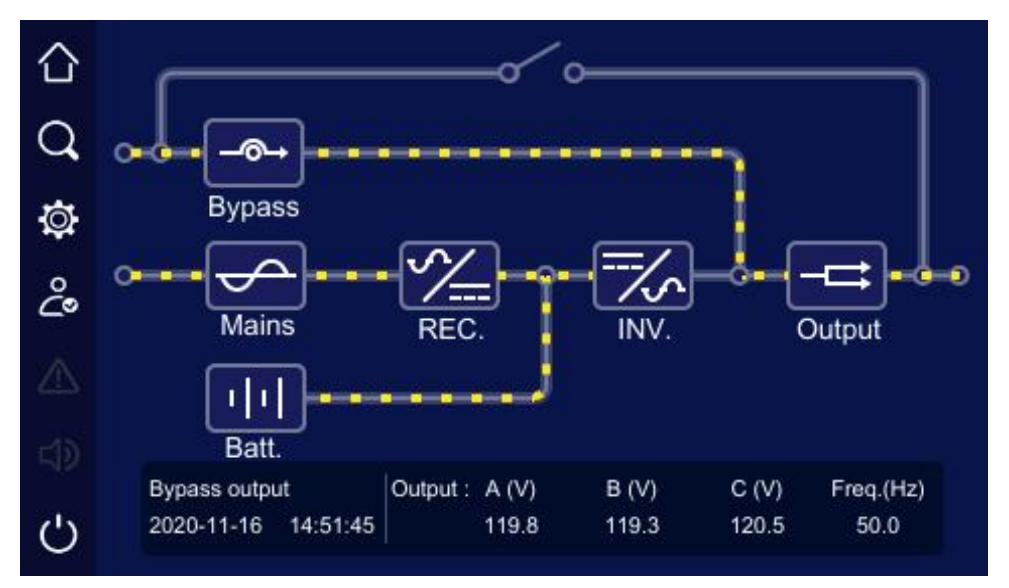

Figure4-3 Without energy transmission status

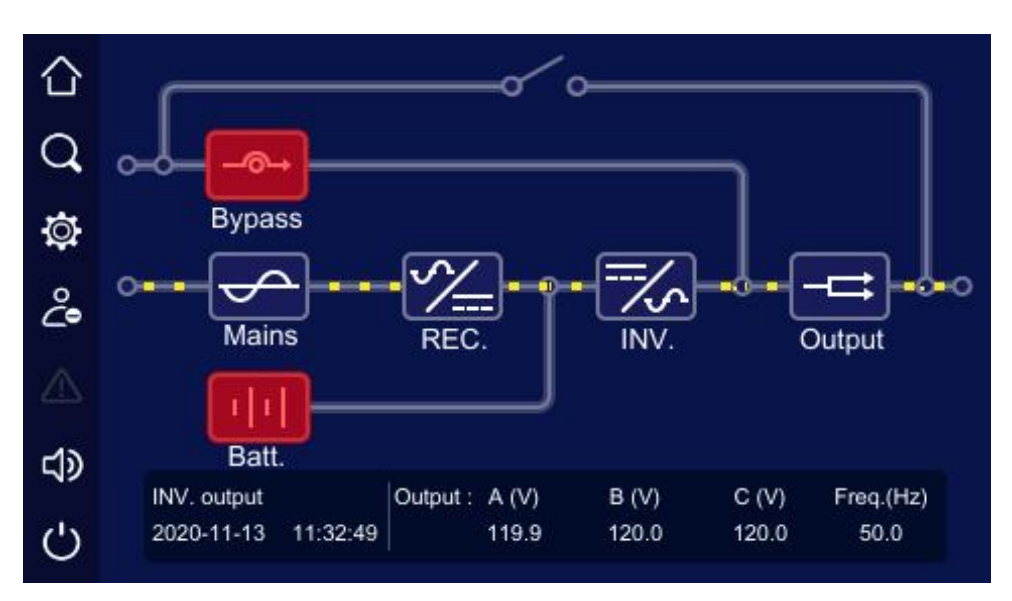

Figure4-4 Mains normal, mains inverting status

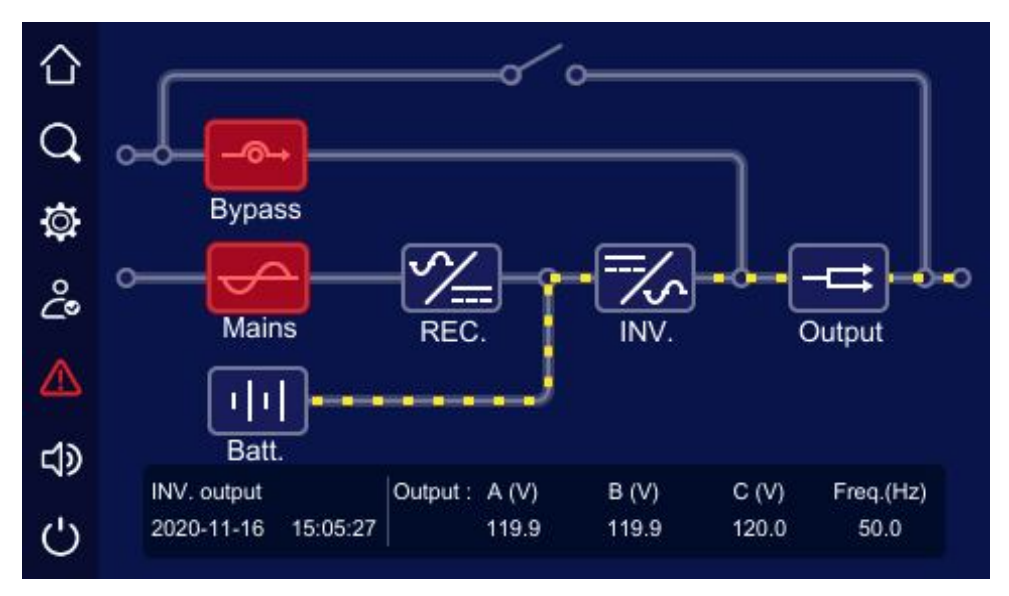

Figure4-5 Mains abnormal, battery inverting status

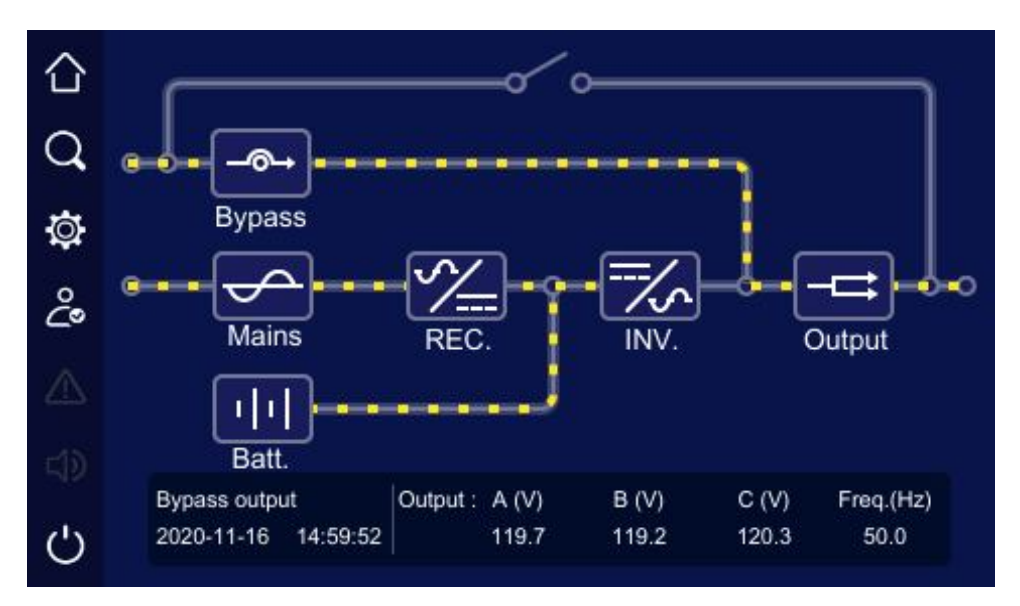

Figure4-6 Bypass output status

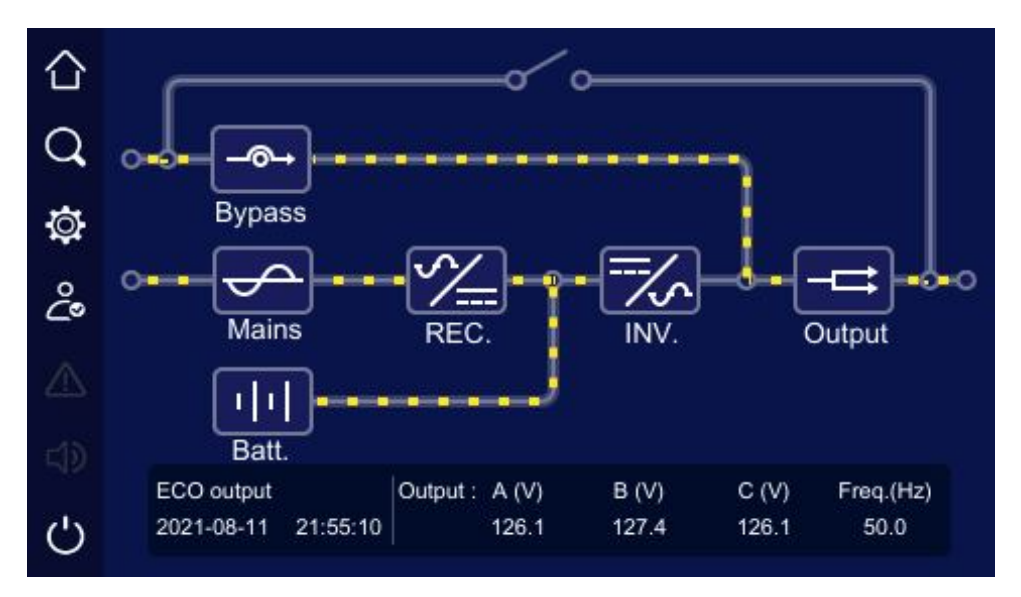

Figure4-7 ECO status

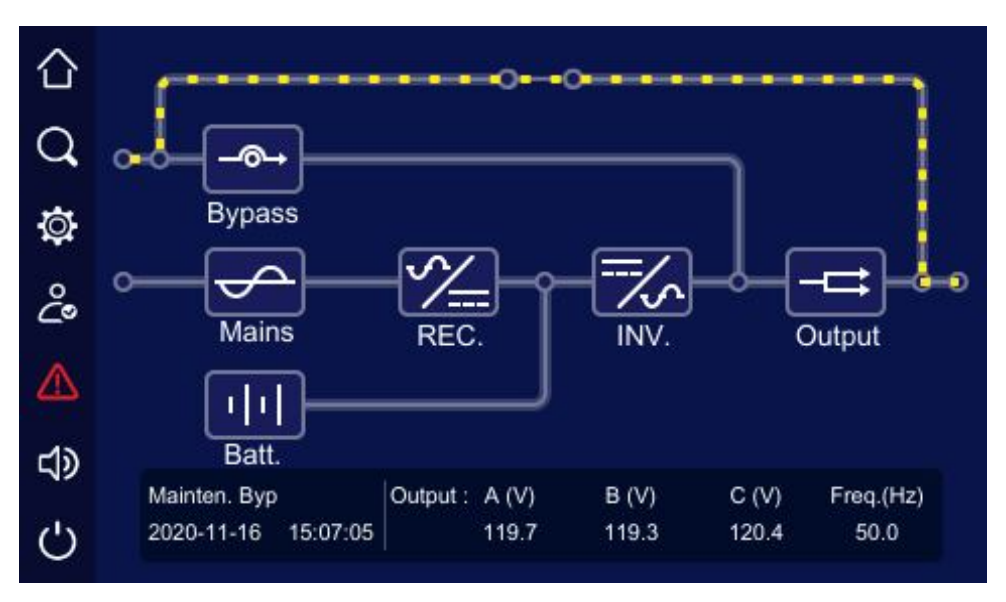

Figure4-8 Maintenance bypass output status

### 4.2.3 Bypass Information Page

| main           | page, click " | on, it will enter the | bypass inform | nation page, as show | n in Figur |
|----------------|---------------|-----------------------|---------------|----------------------|------------|
| $\hat{\Delta}$ | а             |                       | Вур           | bass information     |            |
| 5              |               | А                     | в             | С                    |            |
| Ì              | Voltage(V)    | 119.9                 | 121.3         | 120.4                |            |
| ł              | Current(A)    | 0.0                   | 0.0           | 0.0                  |            |
| 0              | Freq.(Hz)     |                       | 50.0          |                      |            |
|                |               |                       |               |                      |            |
|                |               |                       |               |                      |            |
| )              |               |                       |               | Back                 |            |

Figure4-9 Bypass information page

### 4.2.4 Mains Informaiton Page

In the main page, click " icon, it will enter the mains information page, as shown in Figure4-10.

Mains information  $\bigcirc$ °° ∰ ⊃ А В С 119.4 120.4 Voltage(V) 121.1 Current(A) 0.0 0.0 0.0 Freq.(Hz) 50.0 Ċ Back

Figure4-10 Mains information page

### 4.2.5 Battery Information Page

In the main page, click " " icon, it will enter the battery information page. The "Batt.cab.info."page shows information such as battery voltage, charge current, discharge current, SOC, SOH, battery status, remaining time. As shown inFigure4-11, Figure4-12.

| $\wedge$ |                       | Battery    | information |
|----------|-----------------------|------------|-------------|
|          | Batt. cab. info.      | Mod. info. |             |
| q        | Voltage (V)           | 0.0        |             |
| ġ        | Charge current (A)    | 0.0        |             |
| ĉ        | Discharge current (A) | 0.0        |             |
|          | SOC (%)               | 0          |             |
|          | SOH (%)               | 0          |             |
|          | Battery status        | No batt.   |             |
| Ċ        |                       | Next       | Back        |

Figure4-11 Battery cabinet information page 1

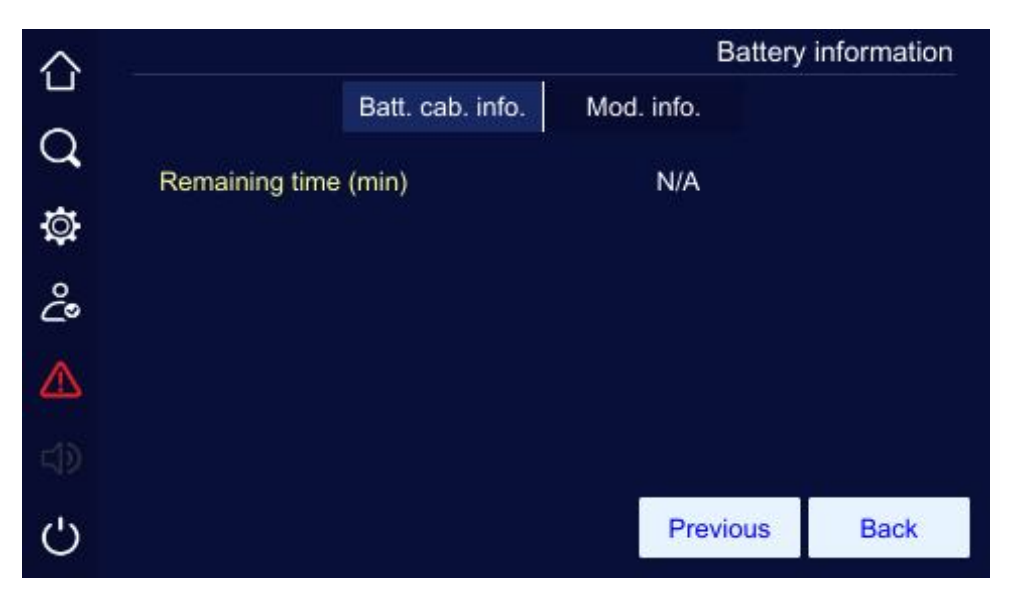

Figure4-12 Battery cabinet information page 2

"Mod.info" page shows running status and data of each module, you can click the icon in the lower left corner to select the module that needs to view the information. As shown in Figure4-13.

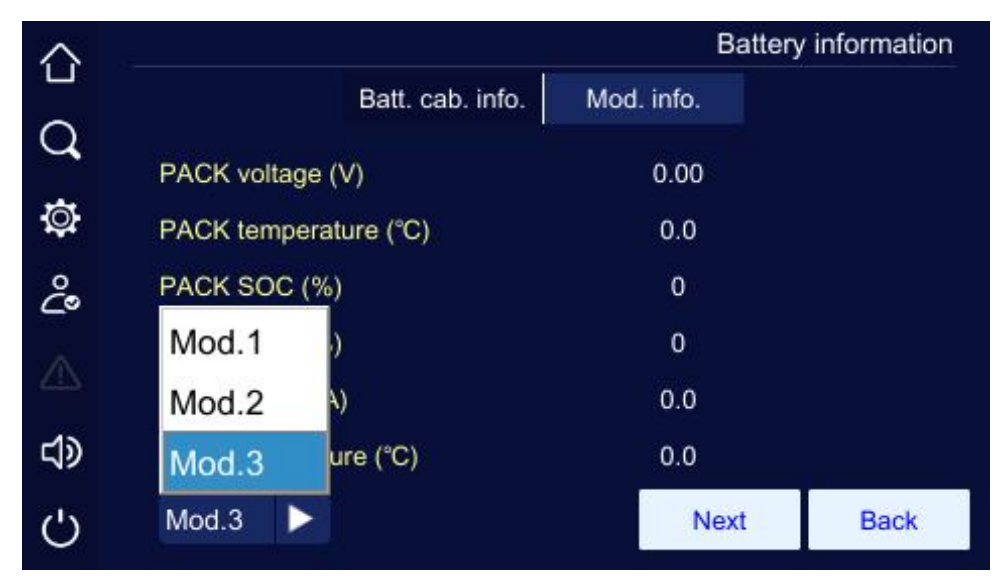

Figure4-13 Module selection

The "Mod.info" page shows battery module information such as PACK voltage, PACK temperature, PACK SOC, PACK SOH, total current, inner temperature, route1 output voltage, route2 output voltage, route1 output current, route2 output current, module On/Off status, charge/discharge status, module discharge status, module status, module disable test, positive insulation impedance, negative insulation impedance, system operation time, max. cell voltage, min. cell voltage, max. cell temperature, min. cell temperature. As shown in Figure4-14, Figure4-15, Figure4-16, Figure4-17.

| $\triangle$ |                        | Batte      | ery information |
|-------------|------------------------|------------|-----------------|
| -           | Batt. cab. info.       | Mod. info. |                 |
| Q           | PACK voltage (V)       | 0.00       |                 |
| Ø           | PACK temperature (°C)  | 0.0        |                 |
| ĉ           | PACK SOC (%)           | 0          |                 |
|             | PACK SOH (%)           | 0          |                 |
|             | Total current (A)      | 0.0        |                 |
|             | Inner temperature (°C) | 0.0        |                 |
| Ċ           | Mod.1                  | Next       | Back            |

Figure4-14 Module information page 1

| $\triangle$ |                           | Ba            | ttery information |
|-------------|---------------------------|---------------|-------------------|
|             | Batt. cab. inf            | o. Mod. info. |                   |
| Q           | route1 output voltage (V) | 0.00          |                   |
| Ø           | route2 output voltage (V) | 0.00          |                   |
| ĉ           | route1 output current (A) | 0.0           |                   |
| A           | route2 output current (A) | 0.0           |                   |
|             | Module On/Off status      | N/A           |                   |
|             | Charge/Discharge status   | Charge        |                   |
| Ċ           | Mod.1                     | Previous Next | Back              |

Figure4-15 Module information page 2

| $\sim$ |                                        | Batte      | ery information |
|--------|----------------------------------------|------------|-----------------|
| 7      | Batt. cab. info.                       | Mod. info. |                 |
|        | Module discharge status                | Other      |                 |
|        | Module status                          | Normal     |                 |
|        | Module disable test                    | Normal     |                 |
|        | Positive insu. impedance ( $k\Omega$ ) | 0          |                 |
|        | Negative insu. impedance ( $k\Omega$ ) | 0          |                 |
|        | System operation time (day)            | 0          |                 |
|        | Mod.1 <b>Previ</b>                     | ous Next   | Back            |

Figure4-16 Module information page 3

|    | -                    |                     | Battery information |
|----|----------------------|---------------------|---------------------|
|    | Batt. cat            | o. info. Mod. info. |                     |
| Q  |                      | Parameter           | Cell index          |
| Ö  | Max. cell volt. (V)  | 0.000               | 0                   |
| ĉ  | Min. cell volt. (V)  | 0.000               | 0                   |
| A  | Max. cell temp. (°C) | 0.0                 | 0                   |
| 43 | Min. cell temp. (°C) | 0.0                 | 0                   |
| d) |                      |                     |                     |
| Ċ  | Mod.1                | Pre                 | vious Back          |

Figure4-17 Module information page 4

# 4.2.6 Output Information Page

In the main page, click " icon, it will enter the output information page. The page shows the output voltage, current, load, active power, apparent power, power factor, output frequency, etc.As shown in Figure4-18.

| $\wedge$ |                     |      | OL   | tput Information |
|----------|---------------------|------|------|------------------|
|          |                     | A    | В    | С                |
| Q        | Voltage(V)          | 0.0  | 0.0  | 0.0              |
| Ø        | Current(A)          | 0.0  | 0.0  | 0.0              |
| 0        | Active power(kW)    | 0.0  | 0.0  | 0.0              |
| ~        | Apparent power(kVA) | 0.0  | 0.0  | 0.0              |
|          | Load(%)             | 0    | 0    | 0                |
|          | Power factor        | 0.00 | 0.00 | 0.00             |
| Ċ        | Freq.(Hz)           |      | 0.0  | Back             |

Figure4-18 Output information page

# 4.3 Login Page

In the main page, click " <sup>2</sup> icon, it will enter the login page, as shown in Figure4-19. Only login, the setting management can be done.

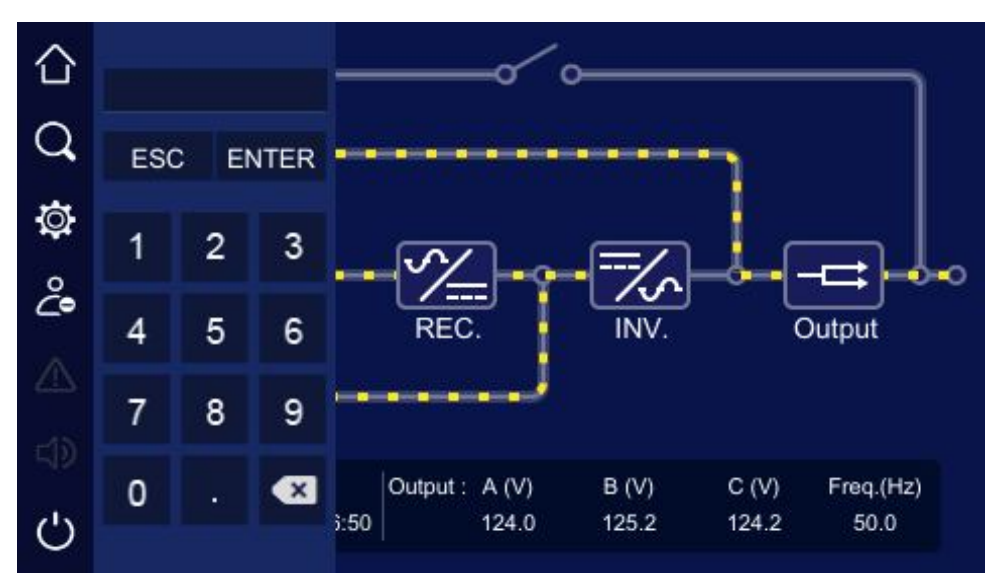

Figure4-19 Login page

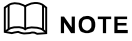

The password forcommon user is 111, the password foradministrator is 222. Common user can check the parameters only, administrator can check and set the UPS parameters.

# 4.4 Information Management Page

In the main page, click "Q" icon, it will enter the info manage page, as shown in Figure4-20. The page includes run info, history record, user log and device info.

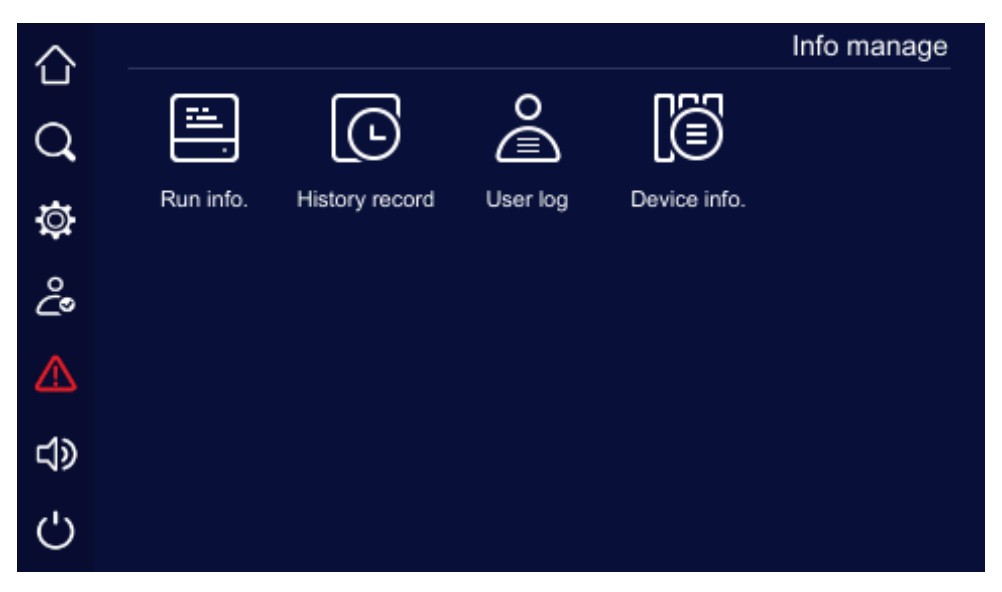

Figure4-20 Information management page

### 4.4.1 Run Information Page

In the info manage page, click the run info.icon, it will enter the run information page, as shown in Figure4-21 toFigure4-22. The page shows the UPS current status, including mains status, bypass status, battery status, output status, load status, rectifier status, inverter status, work mode, input loop, bypass loop, battery loop, fan status, inner temperature.

| $\hat{\Omega}$ |                              |           |                 | Run info. |
|----------------|------------------------------|-----------|-----------------|-----------|
| Q              | Mains status                 | Normal    | Inverter status | Normal    |
| а<br>101       | Bypass status                | Normal    | Output status   | Normal    |
| °<br>C         | Maintenance bypass<br>status | Off       | ECO status      | ECO       |
|                | Battery status               | Discharge | EPO status      | EPO       |
|                | Rectifier status             | Normal    | Fan status      | Normal    |
| Ċ              |                              |           | Next            | Back      |

Figure4-21 Run info page 1

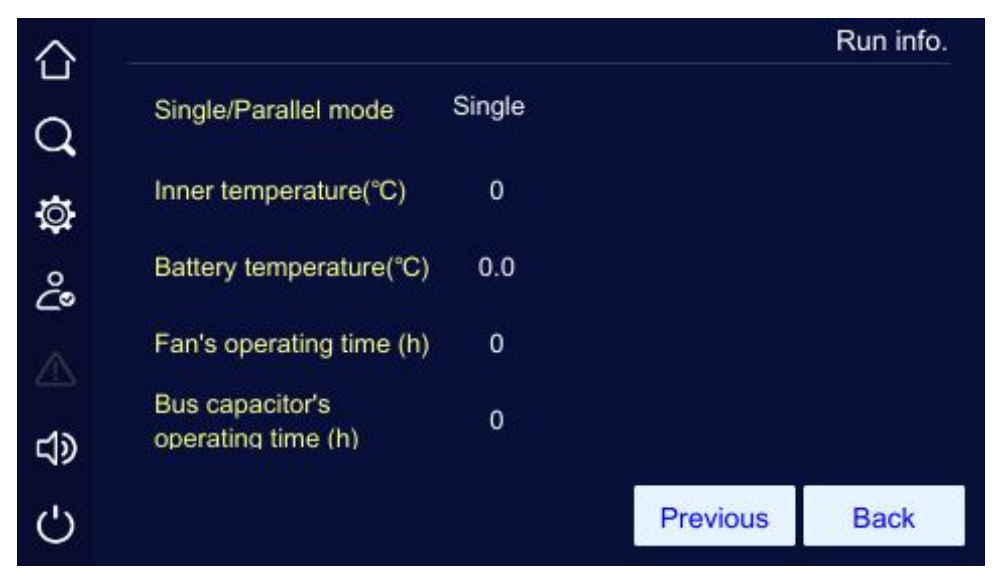

Figure4-22 Working status page 2

### 4.4.2 History Record Page

In the info manage page, click history recordicon, it will enter the history record page, as shown in Figure4-23. The page shows the fault and alarm information, and they are listed on the bas is of time. The first record is the latest fault.

| 仚          | History record                                                                                                    |
|------------|----------------------------------------------------------------------------------------------------|
| Q          | 00054 2040-01-17 18:09:51 Communication fault                                                                        |
| ø          | 00052 2040-01-17 17:31:07 Communication fault<br>00051 2040-01-17 17:23:07 Input & output configuration error        |
| Ŷ          | 00050 2040-01-17 17:23:07 Battery over-voltage alarm<br>00049 2040-01-17 17:20:13 Input & output configuration error |
| ⊿          | 00048 2040-01-17 17:20:13 Battery over-voltage alarm<br>00047 2040-01-15 16:24:39 Communication fault : recovery     |
| <b>d</b> » |                                                                                                    |
| Ċ          | Back                                                                                                    |

Figure4-23 Event log page

### 4.4.3 User Log Page

In the info manage page, click the user log icon, it will enter the user log page, as shown in Figure4-24. The page shows the operation records, such as ON\OFF operation, mains voltage range setting, bypass voltage setting, etc. The user log is listed on the bas is of time. The first record is the latest operation record.

| 合                                                                                                    |                                         | User log |
|----------------------------------------------------------------------------------------------------|-----------------------------------------|----------|
| $\sim$                                                                                                    | 0058 2040-01-17 20:29:20 System restart |          |
| Q                                                                                                    | 0057 2040-01-17 20:29:00 System restart |          |
| in the second second se | 0056 2040-01-17 20:27:03 System restart |          |
| ₽.                                                                                                    | 0055 2040-01-17 20:25:11 System restart |          |
| 0                                                                                                    | 0054 2040-01-17 18:09:36 System restart |          |
| <u>د</u> ه                                                                                                    | 0053 2040-01-17 17:59:51 System restart |          |
|                                                                                                    | 0052 2040-01-17 17:30:51 System restart |          |
|                                                                                                    | 0051 2040-01-17 17:22:56 System restart |          |
|                                                                                                    |                                         |          |
| Ċ                                                                                                    | Total number : 58                       | Back     |

Figure4-24 User log page

## 4.4.4 Device Infomation Page

In the info manage page, click the device infoicon, it will enter the device information page, as shown in Figure4-25 and Figure4-26. Device information page includes product name and model, version

information includes serial number, rectifier version, inverter version, system version, protocol version and HMI software version, etc.

| $\hat{\Omega}$ |               |                         | Device info. |
|----------------|---------------|-------------------------|--------------|
| $\cap$         | Product name: | High frequency UPS      |              |
| ~ <b>`</b>     | Model:        | 30KVA                   |              |
| Q:             | S/N:          | 1111-1111-1111-1111-111 | 1            |
| ĉ              |               |                         |              |
|                |               |                         |              |
|                |               |                         |              |
| 5              |               | Next                    | Back         |

Figure4-25 Device information page 1

| 合   |                            |       |          | Device info. |
|-----|----------------------------|-------|----------|--------------|
| Q   | HMI software version       | V1.00 |          |              |
| -   | System version             |       |          |              |
| ţQ; | Hardware version           |       |          |              |
| ĉ   | Rectifier software version |       |          |              |
|     | INV. Sortware version      |       |          |              |
|     | MCU software version       |       |          |              |
| Ċ   |                            |       | Previous | Back         |

Figure4-26 Device information page 2

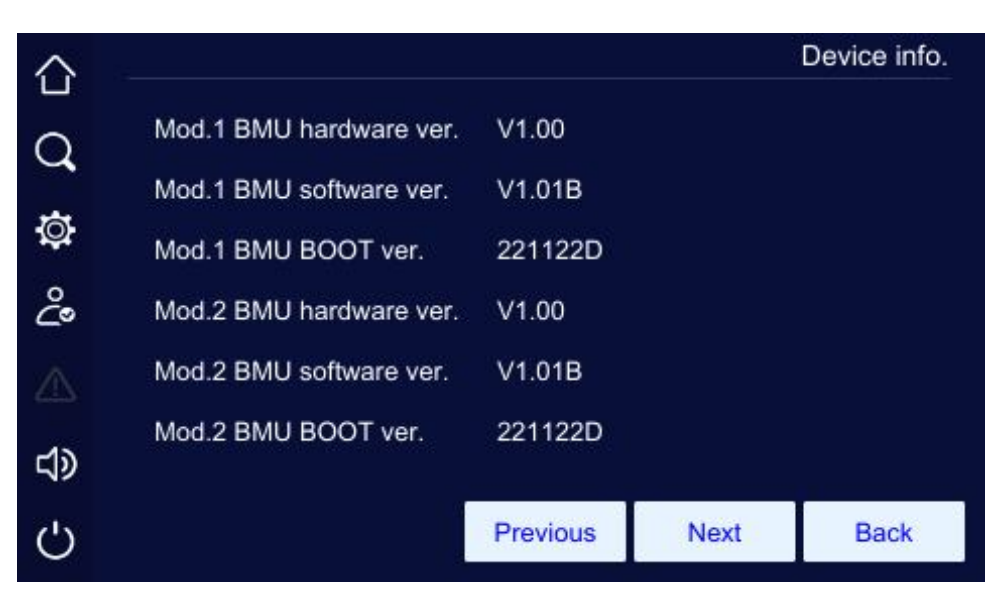

Figure4-27 Device information page 3

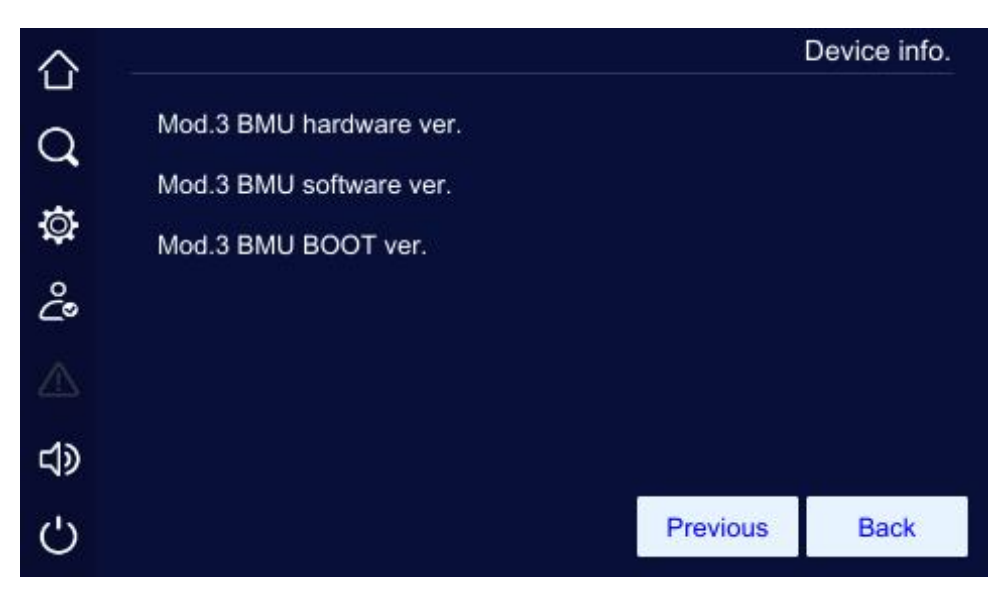

Figure4-28 Device information page 4

# 4.5 SettingManagement Page

In the main page, after login, click " " icon, it will enter the setting manage page, as shown in Figure4-29. The page includes: system manage, battery manage, battery test, log manage, communication setting, screen setting, dedust setting and password setting.

| $\triangle$ | - K2        |              |              |             | Device manage |
|-------------|-------------|--------------|--------------|-------------|---------------|
|             | (a)         | <u>~</u>     | <u> </u>     |             | a             |
| Q,          |             | <u>+ -</u> ] | TEST         |             | Î             |
| ġ           | Sys. manage | Batt. manage | Battery test | Dry contact | Comm. set     |
| Ŷ           | $\Box$      | ŀ            | ۲<br>·       | <b>R</b>    | ۲             |
| $\triangle$ | HMI set     | Password set | evice config | Dedust set  | Reco. manage  |
| Ø           | Ŷ           |              |              |             |               |
| Ċ           | Upgrade     |              |              |             |               |

Figure4-29 Setting manage page

# 4.5.1 System Management Page

In the system manage page, user can set the mains voltage range, bypass voltage range, bypass frequency range, ECO mode and ECO voltage range, as shown in Figure4-30 to Figure4-32.

| $\Diamond$ |     |                     |            | S      | ys. manage |
|------------|-----|---------------------|------------|--------|------------|
|            |     | Output set          | Bypass set | ECO se | t          |
| Q<br>₽     | Out | put voltage(V)      |            | 120    | Þ          |
| ġ.         | Out | put frequency(Hz)   |            | 50     | •          |
| ĉ          | Out | put voltage adjustm | ent (V)    | 0      | •          |
|            |     |                     |            |        |            |
|            |     |                     |            |        |            |
| Ċ          |     |                     |            | Save   | Back       |

Figure4-30 System manage page 1 of output set

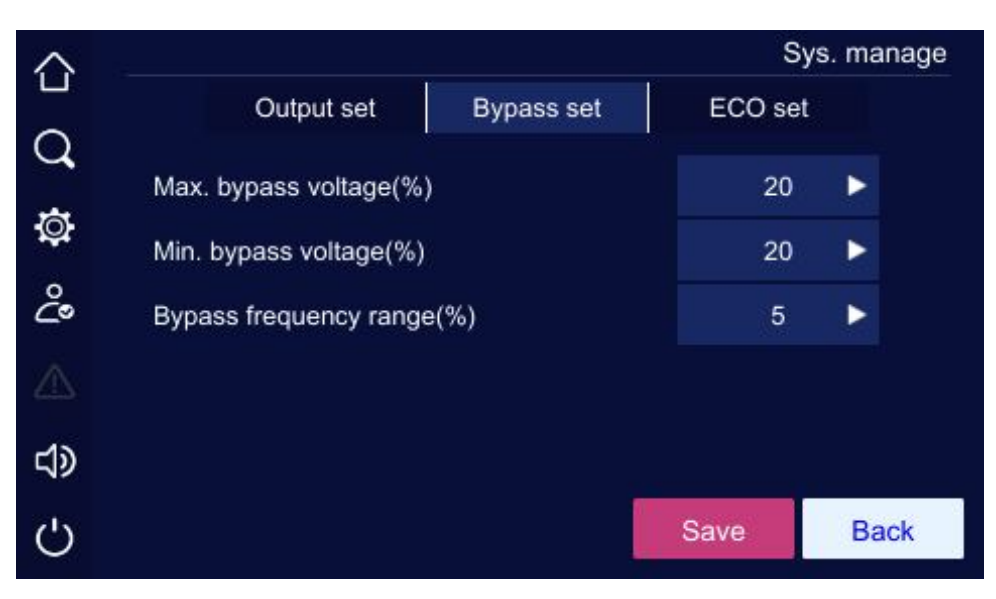

Figure4-31 System manage page 2 of bypass set

| $\hat{\Omega}$ |                       |            | Sy      | s. manage |
|----------------|-----------------------|------------|---------|-----------|
|                | Output set            | Bypass set | ECO set |           |
| <u> </u>       | ECO mode              |            | Off     |           |
| ţQ.            | ECO voltage range(%)  |            | 15      | •         |
| ů              | ECO frequency range(% | 6)         | 5       |           |
|                |                       |            |         |           |
| <b>t</b> >     |                       |            |         |           |
| Ċ              |                       |            | Save    | Back      |

Figure4-32 System management page 3 of ECO set

| Item                          | Settable value         |
|-------------------------------|------------------------|
| Output voltage (V)            | 110V, 115V, 120V, 127V |
| Output frequency (Hz)         | 50Hz, 60Hz             |
| Output voltage adjustment (V) | -5~+5                  |
| Max. bypass voltage (%)       | 10%, 15%, 20%          |

Table4-1 Setting description forsystem mange

| Item                       | Settable value |
|----------------------------|----------------|
| Min. bypass voltage (%)    | 10%, 15%, 20%  |
| Bypass frequency range (%) | 5%, 10%        |
| ECO mode                   | On, Off        |
| ECO voltage range (%)      | 10%, 15%       |
| ECO frequency range (%)    | 5%, 10%        |

After changing the parameter, it is necessary to click " Save " button to save the setting. If the setting is successful, there will be a "  $\checkmark$ " icon at the right side of the parameter, as shown in Figure4-33, if the setting is unsuccessful, there will be a "  $\times$ " icon at the right side of the parameter, as shown in Figure4-34.

|    |                       |            | Sy      | s. ma | anage |
|----|-----------------------|------------|---------|-------|-------|
|    | Output set            | Bypass set | ECO set |       |       |
| Ou | tput voltage(V)       |            | 120     | ►     | ~     |
| Ou | tput frequency(Hz)    |            | 50      | ►     |       |
| Ou | tput voltage adjustme | ent (V)    | 0       | ►     |       |
|    |                       |            |         |       |       |
|    |                       |            |         |       |       |
|    |                       |            | Save    | Ba    | ack   |

Figure4-33 Successful setting

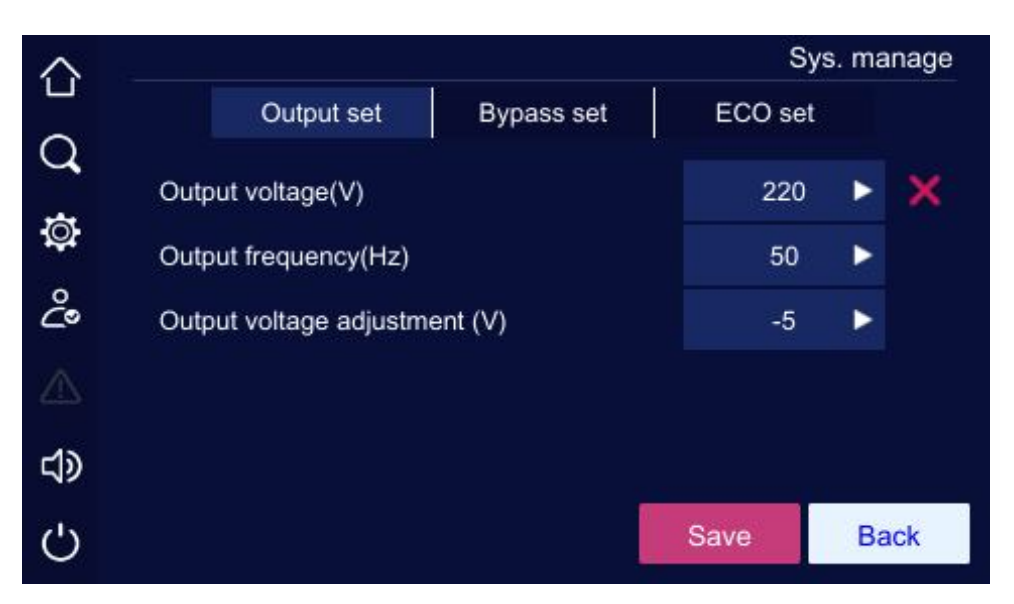

Figure4-34 Unsuccessful setting

# 4.5.2 Battery ManagementPage

In the "Battery Management" page, you can set the following parameters: li-batt. module quantity, module charge current, li-batt. ON, li-batt. OFF, li-batt. force charge on, li-batt. force charge off, battery backup function, li-batt. insulation detection, and li-batt. SOC balance enable.

| 仚        |                            |      | В    | att. manage |
|----------|----------------------------|------|------|-------------|
| 0        | Li-batt. module quantity   |      | 3    |             |
| <u> </u> | Charge current (A)         |      | 0    |             |
| ţĊ.      | Li-batt. ON                |      | On   |             |
| ů        | Li-batt. OFF               |      | Off  |             |
|          | Li-batt. forced charge on  |      | On   |             |
| ⊲x       | Li-batt. forced charge off |      | Off  |             |
| Ċ        |                            | Next | Save | Back        |

Figure4-33 Battery manage page 1

#### 4Touch Screen Operation

Batt. manage Off Battery backup function Q Li-batt. insu. detection ф С Li-batt. SOC balance enable ⊲x പ Previous Save Back

Figure4-35 Battery manage page 2

Table4-2 Setting description forbattery mange page

| Item                        | Settable value |
|-----------------------------|----------------|
| Li-batt. module quantity    | 1-3            |
| Charge current(A)           | 2-40           |
| Li-batt. ON                 | On             |
| Li-batt. OFF                | Off            |
| Li-batt. forced charge on   | On             |
| Li-batt. forced charge off  | Off            |
| Battery backup function     | On,Off         |
| Li-batt. insu. detection    | On,Off         |
| Li-batt. SOC balance enable | On,Off         |

Click number input box, it will display the input range of setting value at the top of the input keyboard. When the setting exceeds the range, the setting will be invalid. After setting, click "
Save
" button to save the setting. Successful setting/unsuccessful setting mark is the same as that of system management.

#### 4Touch Screen Operation

### 4.5.3 Battery Test Page

User Manual

Battery test includes standard test and depth test and the battery test also can be canceled. The page shows the test status, battery current, consumed capacity and test time. The battery test page is as shown in Figure4-36.

| 습          | 94                            |          | Battery test |
|------------|-------------------------------|----------|--------------|
| Q          |                               |          |              |
| <b>@</b>   | Standard Deep                 | Timing   | Cancel       |
| Ŷ          | Test status :                 | To be te | sted         |
| ⊿          | Not meet the test condition : |          |              |
| <b>د</b> ک |                               |          |              |
| Ċ          |                               |          | Back         |

Figure4-36 Battery test page

### 4.5.4 Dry Contact Page

In setting manage page, click "**Dry contacticon**", it will enter dry contact setting page, as shown in Figure4-37 and Figure4-40.

### 

The dry contact setting is the same, below we take dry contact 1 as an example to illustrate.

#### Input dry contact

On Dry contact page, click " Charge forbidden " icon, it will enter corresponding dry contact setting page, as shown in Figure4-38.Click " OK " button to save the dry contact setting and returnDry contact setting page. After setting, click " Save " button on Dry contact page to save the setting. Successful setting/unsuccessful setting mark is the same as that of system management.

#### 4Touch Screen Operation

Dry contact  $\hat{\Box}$ Output Input Q Input dry contact 1 Charge forbidden Ø Input dry contact 2 ĉ Input dry contact 3 Input dry contact 4 Input dry contact 5 む Ċ Save Back

Figure4-37 Input dry contact setting page 1

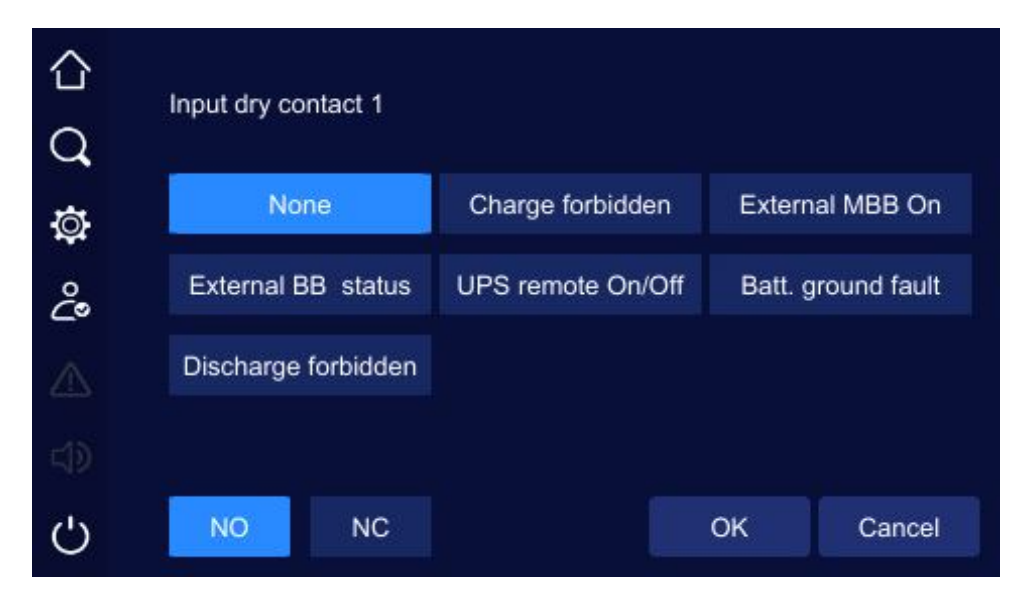

Figure4-38 Input dry contact setting page 2

#### Output dry contact

On Dry contact page, click " ECO output " icon, it will enter corresponding dry contact setting page, as shown in Figure4-40.Click " OK " button to save the dry contact setting and returnDry contact setting page. After setting, click " Save " button on Dry contact page to save the setting. Successful setting/unsuccessful setting mark is the same as that of system management.
4Touch Screen Operation

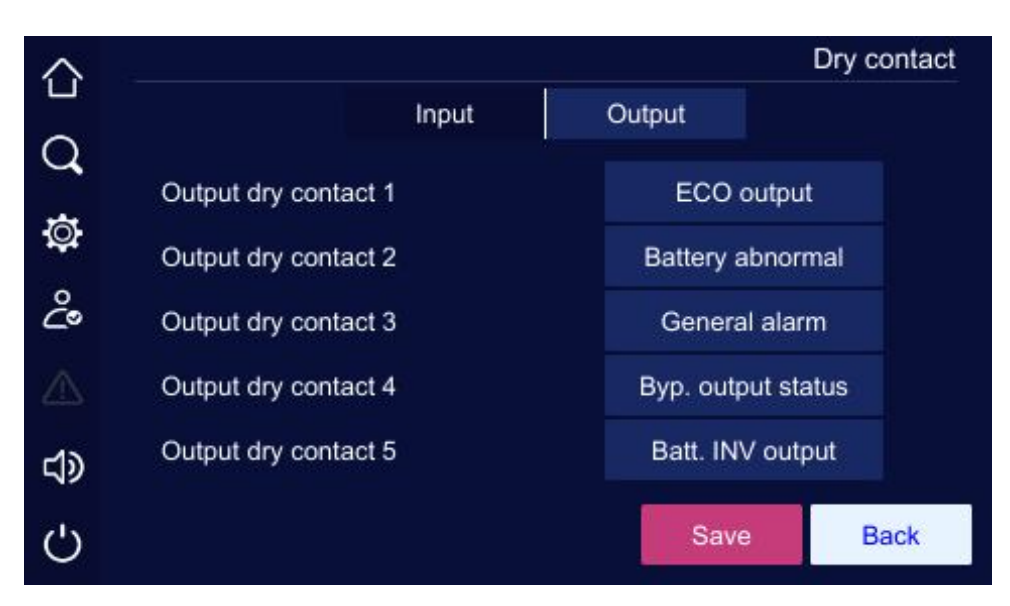

Figure4-39 Outputdry contact setting page 1

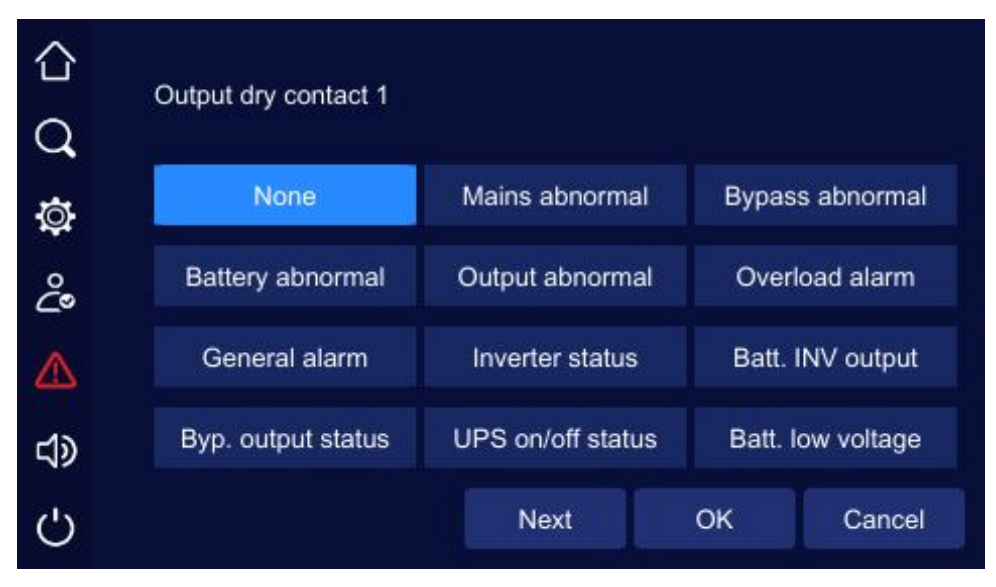

Figure4-40 Output dry contact setting page 2

## 4.5.5 HMI Setting Page

In HMI set page, user can set the date, time, language, backlight and screen saver, as shown in Figure4-41.

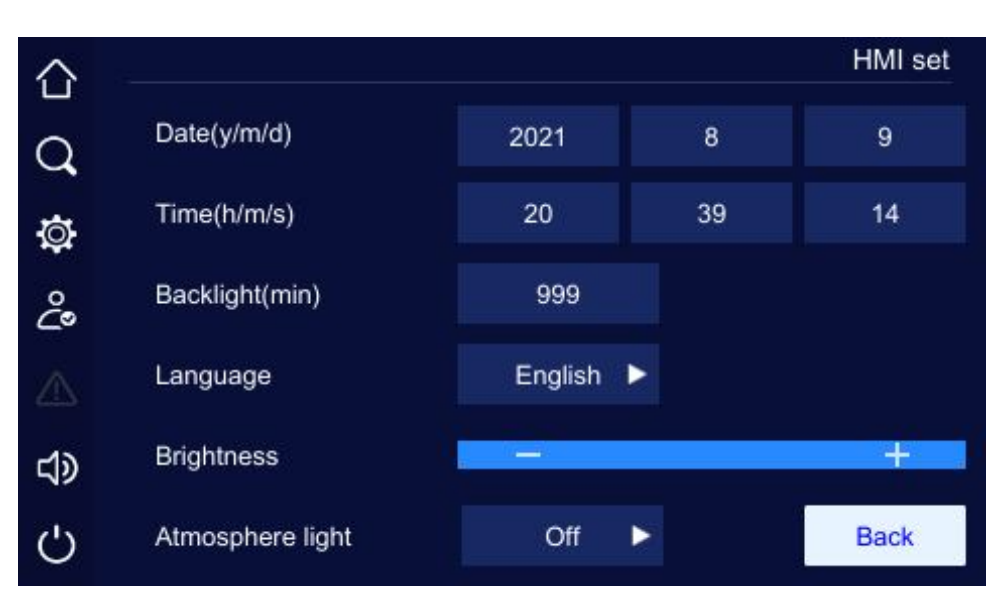

Figure4-41 Screen setting page

## 4.5.6 Password Setting Page

In setting manage page, click "**Password set**" icon, it will enter the password setting page, as shown in Figure4-42.

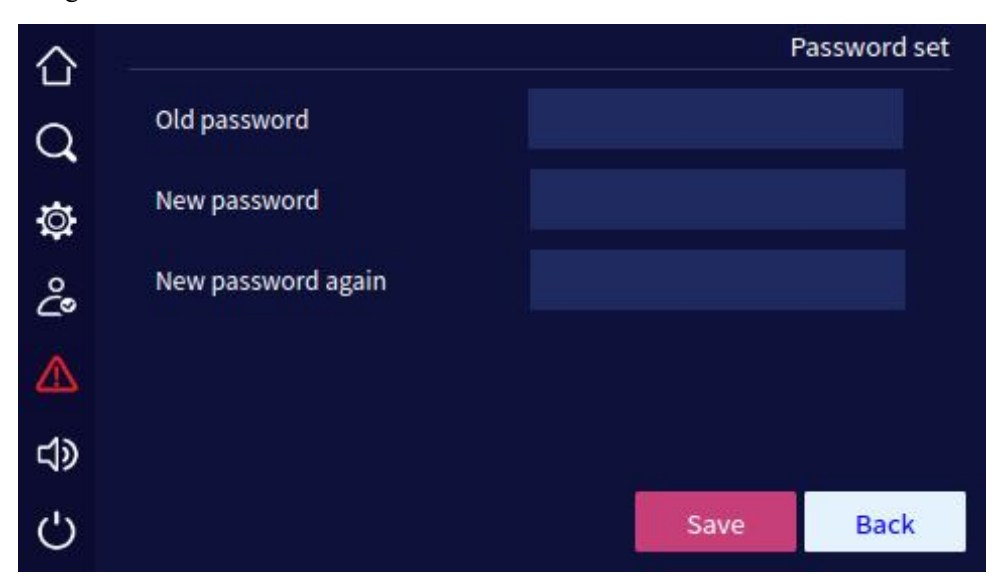

Figure4-42 Password setting page

## 4.5.7 Device Configuration Page

In setting manage page, click "**Device config.**"icon, it will enter Device configuration page, as shown in Figure4-43toFigure4-46.

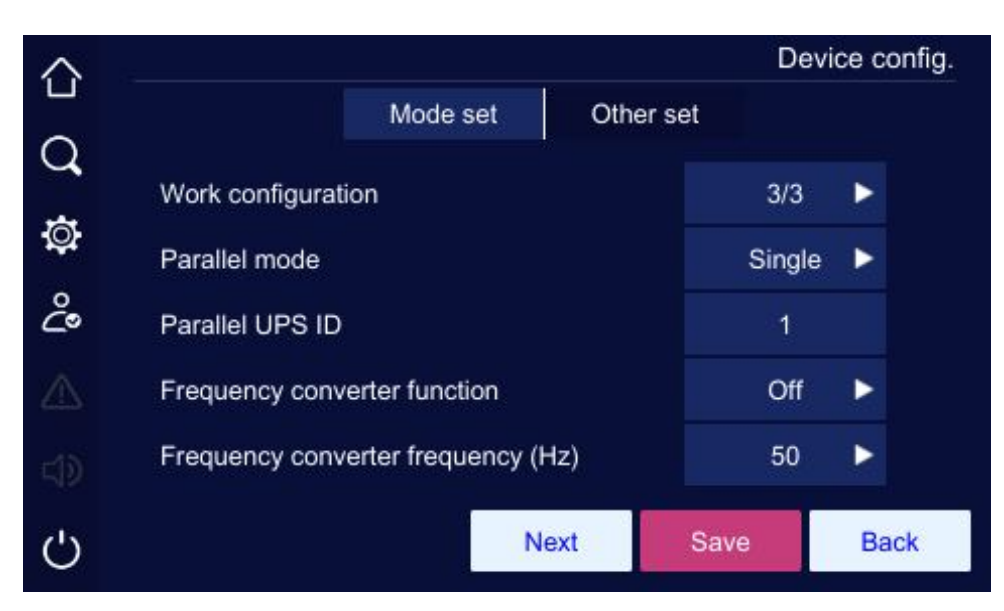

Figure4-43 Mode setpage 1 of device configuration

| $\hat{\Omega}$ |                          |         | De     | vice config. |
|----------------|--------------------------|---------|--------|--------------|
|                | Mode                     | set Oth | er set |              |
| Q              | Self-start when power on |         | Off    | ►            |
| ġ.             | Bypass disable           |         | Off    |              |
| ĉ              | Bypass disable when shor | Off     |        |              |
|                | Test load function       | Off     |        |              |
| <b>ل</b> ې     | Test load rate(%) 0      |         |        |              |
| Ċ              | Next                     | Save    | Back   |              |

Figure4-44 Mode setpage 2 of device configuration

| $\triangle$ |                  |          |           | Devi    | ce config. |
|-------------|------------------|----------|-----------|---------|------------|
|             |                  | Mode set | Other set | ţ       |            |
| Q           | Impact load mode |          |           | Off     | •          |
| Ø           | Battery type     |          |           | Liebatt |            |
| Ŷ           | Editory type     |          |           |         |            |
|             |                  |          |           |         |            |
| ⊲x          |                  |          |           |         |            |
| Ċ           |                  | Pre      | evious    | Save    | Back       |

Figure4-45 Mode setpage 3 of device configuration

|        |                                        | De   | vice c | onfig. |
|--------|----------------------------------------|------|--------|--------|
| -      | Mode set Other set                     | et   |        |        |
| Q<br>Ø | Short circuit duration time (ms)       | 0    |        |        |
| ~      | Fan's operating time display           | Off  |        |        |
| ĉ      | Bus capacitor's operating time display | Off  | ►      |        |
|        |                                        |      |        |        |
| d)     |                                        |      |        |        |
| Ċ      |                                        | Save | Ba     | ack    |

Figure4-46 Other setpage of device configuration

| Item                                   | Settable value |
|----------------------------------------|----------------|
| Short circuit duration time (ms)       | 10-200         |
| Fan's operating time display           | On, Off        |
| Bus capacitor's operating time display | On, Off        |
| Work configuration                     | 33             |

Table4-3 Setting description forbattery mange page

| Item                              | Settable value                 |
|-----------------------------------|--------------------------------|
| Parallel mode                     | Redundant, Single, Expand, BSC |
| Parallel UPS ID                   | 1-4                            |
| Frequency converter function      | On, Off                        |
| Frequency converter frequency     | 50, 60                         |
| Self-start when power on          | UPS will not turn off, On, Off |
| Bypass disable                    | On, Off                        |
| Bypass disable when short circuit | On, Off                        |
| Test load function                | On, Off                        |
| Test load rate (%)                | 10-100                         |
| Impact load mode                  | On, Off                        |
| Battery type                      | Li-batt.                       |

Click number input box, it will display the input range of setting value at the top of the input keyboard. When the setting exceeds the range, the setting will be invalid. After setting, click "
Save " button to save the setting. Successful setting/unsuccessful setting mark is the same as that of system management.

# 4.5.8 Dedust Setting Page

In setting manage page, click "Dedust set" icon, it will enter dedust setpage, as shown in Figure 4-47.

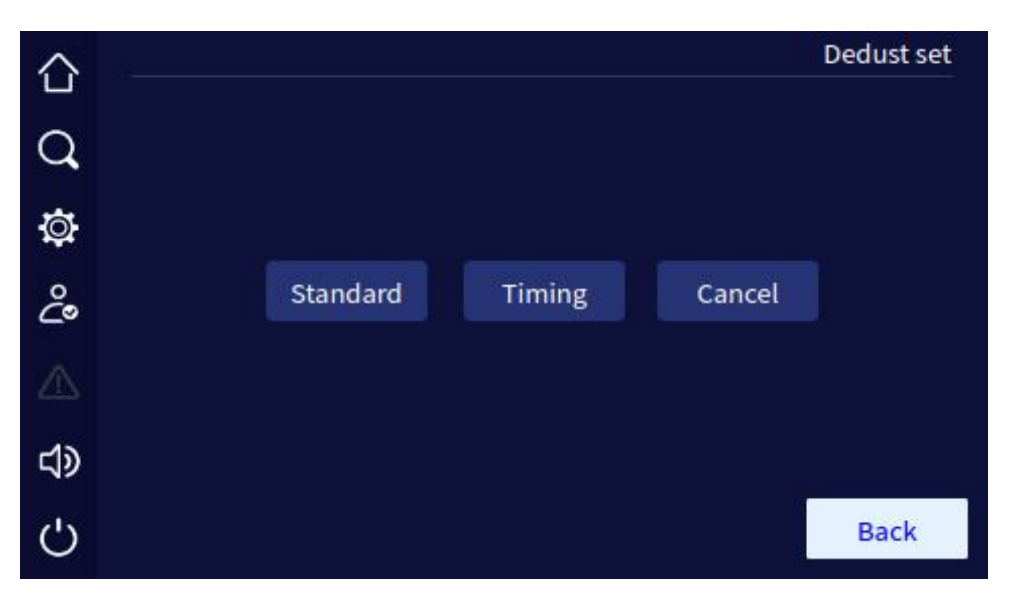

Figure4-47 Dedust set page

## 4.5.9 Record Management Page

Record mange page can export and clear the history log, user log, and wave capture. Click " " " button, you can export the selected items by USB flash drive, click the " " button, you can clear the selected items. Before clearing, it will show the prompting window to confirm, as shown in Figure4-48.

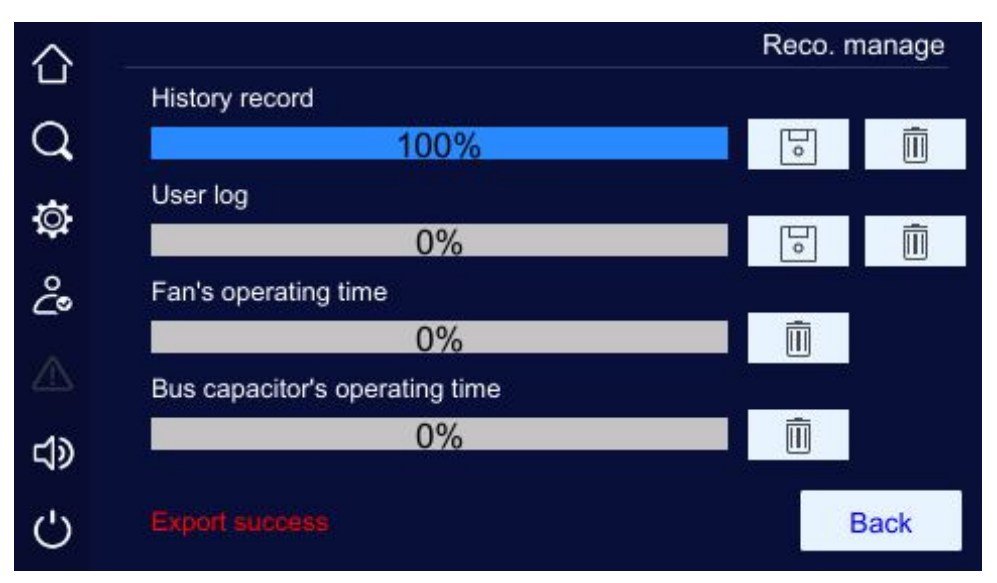

Figure4-48 Export success of record manage page

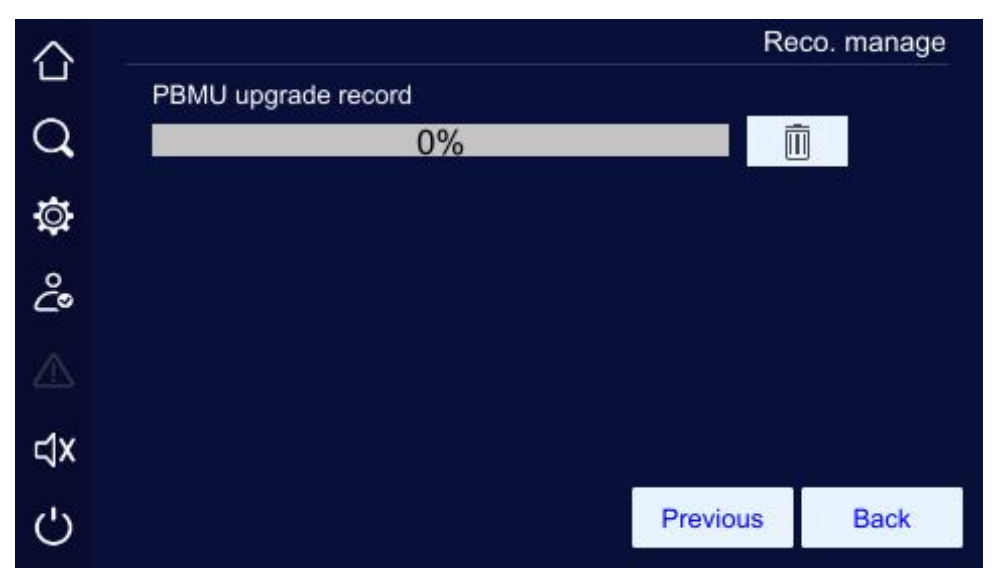

Figure4-49 PBMU upgrade record page

Insert U dish, you can backup the records, as shown in Figure 4-50 and Figure 4-51.

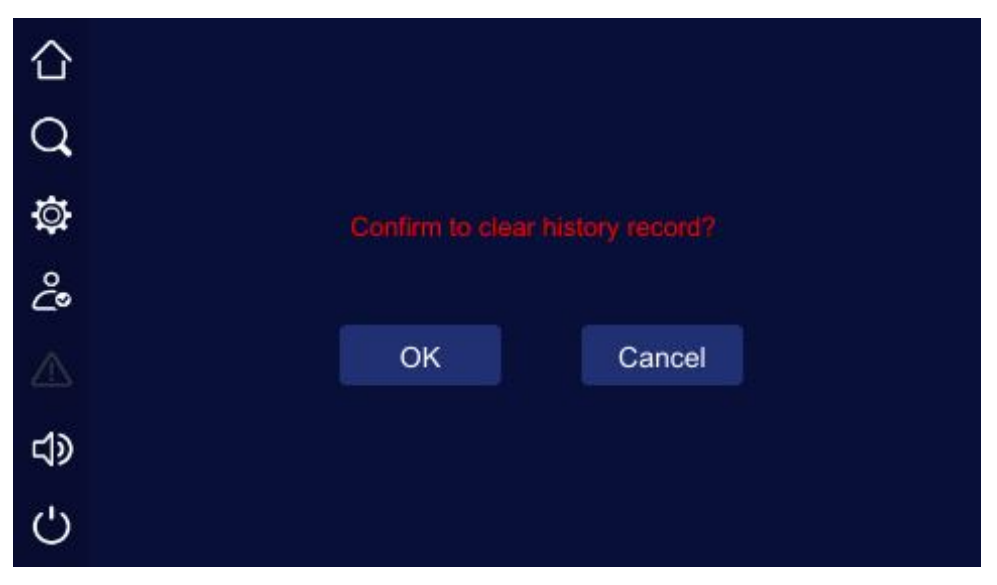

Figure4-50 Prompting forclearing log

|            |                        | Reco.    | manage |
|------------|------------------------|----------|--------|
| History re | ecord                  |          |        |
|            | 0%                     |          | Ē      |
| User log   |                        |          | 12.17  |
|            | 0%                     |          | Ē      |
| Fan's ope  | erating time           |          | 1237   |
|            | 0%                     | <u> </u> |        |
| Bus capa   | citor's operating time |          |        |
|            | 0%                     |          | 1      |
| U-disk di  | sconnected             |          | Back   |

Figure4-51 The U dish is not inserted

# 4.6 Current Fault Page

When the UPS isfault, the " The icon at the left will light on, as shown in Figure 4-52. Click it, the page will show the current fault information, as shown in Figure 4-53.

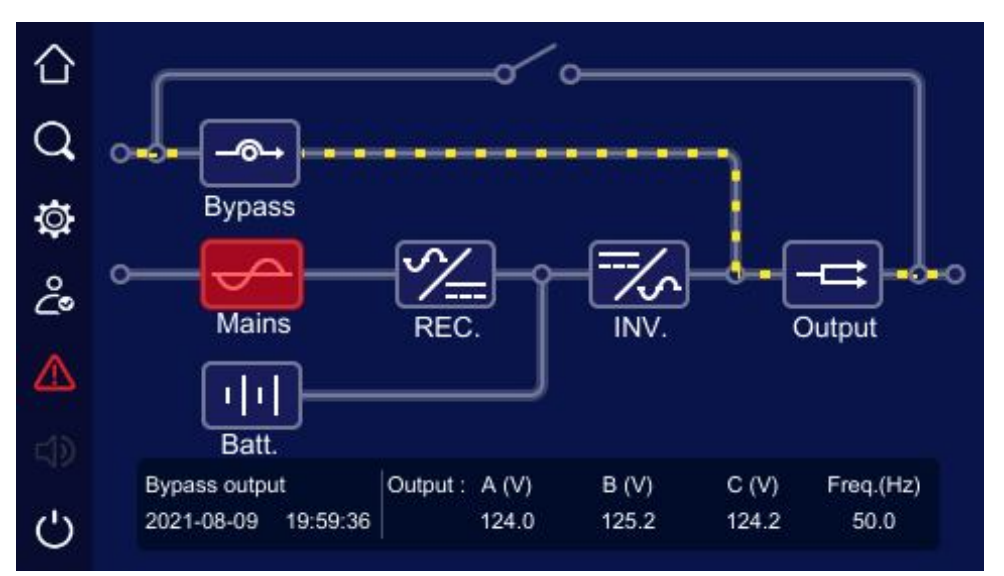

Figure4-52 Fault alarm status

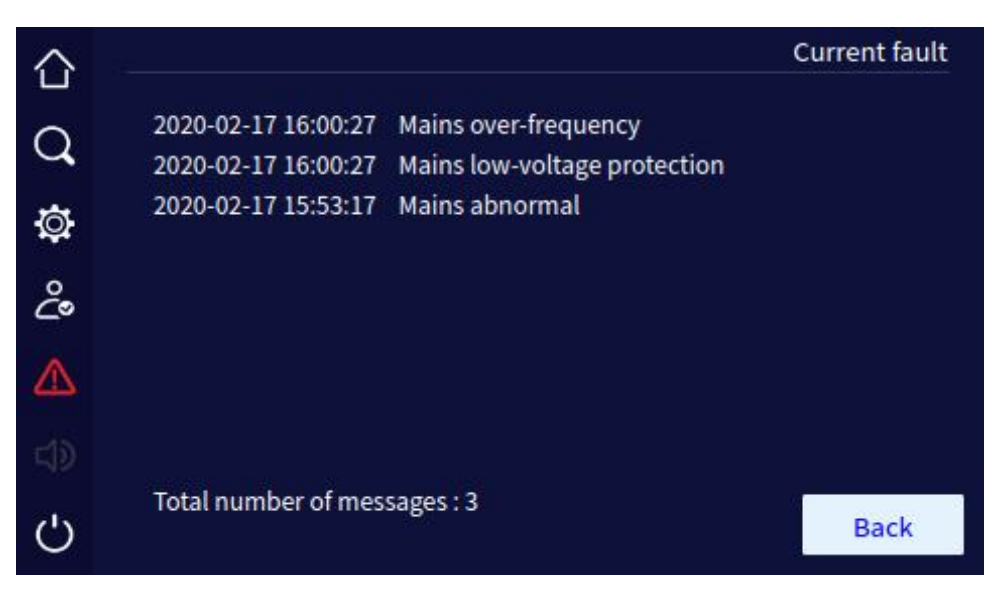

Figure4-53 Current fault information

# 4.7 Buzzer Control

When the UPS fault, the buzzer icon will light on. Click the "" icon, the buzzer can be muted or opened. Figure4-54 shows the buzzer mute status.

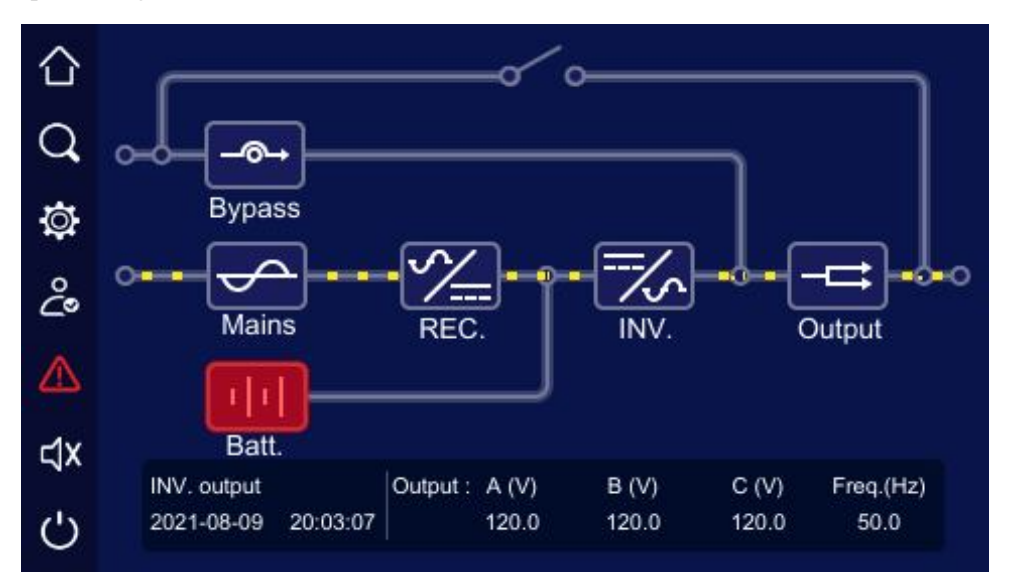

Figure4-54 Buzzer mute status

## ΝΟΤΕ

The buzzer cannot be mutedwhen it long beep.

# 4.8 ON\OFF Operation

# 4.8.1 UPS ON/OFF Operation

In main page, click """ icon, the UPS can be started or shutdown. When the UPS is shutdown, click the icon, it will show "Confirm to power on? ", when the UPS is started, it will show "Confirm to power off?" as shown in Figure 4-55 and Figure 4-56.

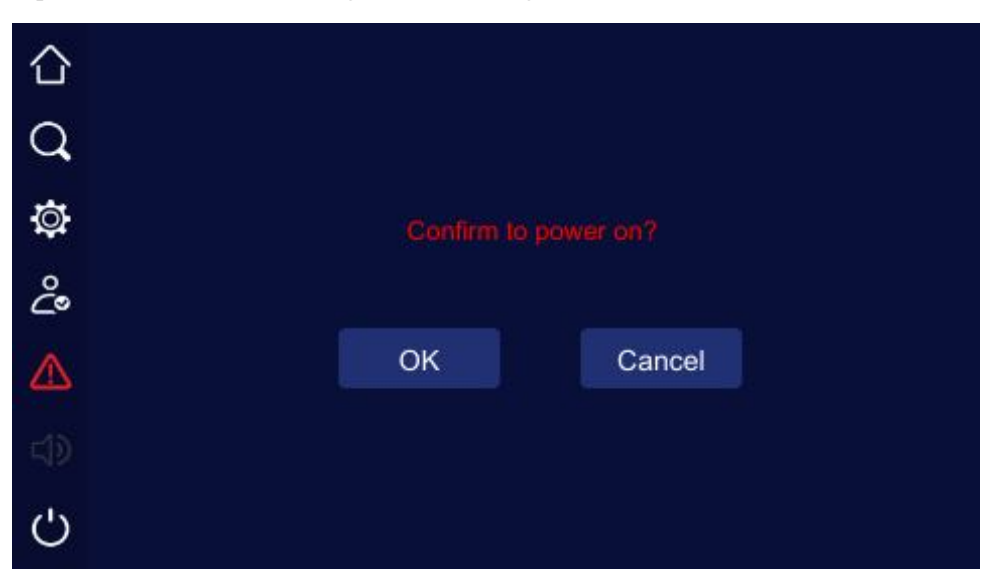

Figure4-55 Confirm to turn on page

| 仚 |    |              |  |
|---|----|--------------|--|
| Q |    |              |  |
| ٩ |    | o power off? |  |
| ĉ |    |              |  |
|   | ОК | Cancel       |  |
|   |    |              |  |
| Ċ |    |              |  |

Figure4-56 Confirm to turn off page

## 4.8.2 Li-ion battery ON/OFFOperation

When the battery module is powered on, it will automatically turn on. In the Batt. manage page, set "Li-batt. OFF" to "Off", the page will prompt "Confirm to power off?", then you can click

"OK" button to power off all battery module. Set "Li-batt. ON" to "On", the page will prompt "Confirm to power on ? ", then you can click "OK" button to power on all battery module. As shown in below.

| 仚   |                            |      | В    | att. manage |
|-----|----------------------------|------|------|-------------|
| Q   | Li-batt. module quantity   |      | 3    |             |
| *   | Charge current (A)         |      | 0    |             |
| t∯t | Li-batt. ON                |      | On   |             |
| ĉ   | Li-batt. OFF               |      | Off  |             |
|     | Li-batt. forced charge on  |      | On   |             |
| ⊲x  | Li-batt. forced charge off |      | Off  |             |
| Ċ   |                            | Next | Save | Back        |

Figure4-57 Li-ion battery ON/OFF page

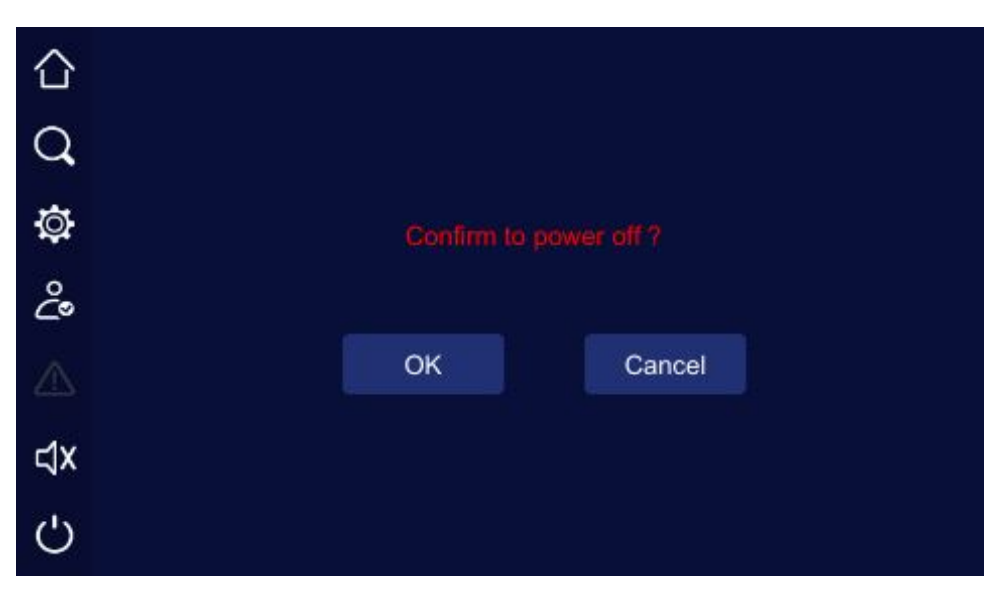

Figure4-58 Li-ion battery power offconfirmation

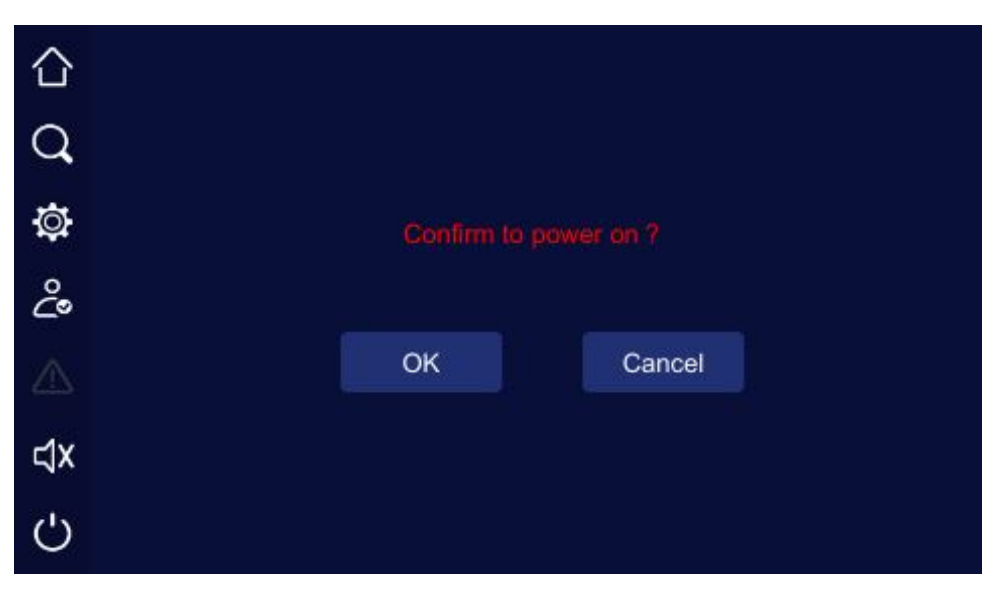

Figure4-59 Li-ion battery power on confirmation

# **5 Operation and Maintenance**

Thischapter mainly describes the operation process, operation method, daily maintenance and troubleshooting, etc.

## 5.1 Check Before Startup

- Check if the wire connection is firm and the color of AC wires is in accordance with the specification.
- Check if UPS is grounded reliably.
- Check if the voltage between the neutral wire and grounding wire is less than 5Vac.
- If the UPS equipped with remote monitoring device, check if the wiring of the RS485 port is correct.
- If it is long backup model, check if the wiring between UPS and battery box is correct and reliable.
- Check if the wiring is neat and the wire binding is in accordance with the specification.
- Check if the installation and wiring are good fortransformation, expansion and maintenance in future.
- Check that there is no short-circuit in the output of the UPS and the load capacity isn't beyond the rated capacity of the UPS.

## 5.2 Startup Operation

- Step 1 Close the breaker of input and bypass.
- Step 2 After touch screen light on, turn the switch on all battery module to **D** position, until all green indicators are on.
- Step 3 Press "ON" combination button (touch screen) for 1 sat the same timeto start the UPS.
- Step 4 About 10s later, if the UPS works steadily, start loads, such as PC, etc.

# 

Start load according to "high power device $\rightarrow$  small power device", which is to avoid overload protection when starting high power device.

----End

# 5.3 Shutdown Operation

- Step 1 Close load and keep the UPS running without load forabout10min to exhaust heat.
- Step 2 Press "OFF" combination button (touch screen) for 1 sat the same time to shut down the UPS.
- Step 3 Turn the switch on all battery module to position, all indicators are off.
- Step 4 Open the breaker of input and bypass.

----End

# 5.4 Parallel SystemOperation

## 5.4.1 Start Parallel System

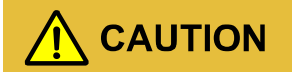

Ensure that each UPS in the parallelsystem is equipped with the Parallel Kit-T (2m) NT-PA (optional) for parallel and has been set to the same parallel mode through the screen display.

Please refer to the **4.5.7 Device Configuration Page** of touch screenforcorresponding screen display settings.

Before completely starting the parallel system, please do not start load, and ensure that all switches of UPS are off.

The following steps forstart the parallel system:

Step 1 Ensure that each UPS of parallel system is installed properly, start each UPS of parallel system according to the 5.2 Startup Operationone by one.

Step 2 After each UPSin parallel system outputs by inverter, measure the inverter voltage of each paralleled UPS. The voltage difference between max. and min. voltage should be within 8V. Close the output breaker of paralleled UPS, measure the circulating current of parallel UPS, and the current should be less than 3A.

When the voltage different larger than 8V, measure the output voltage of the UPS and check if the output are all 120V, if the voltage different larger than 15V, please report it to our company to maintain it. In addition, once the circulating current of parallel UPStoo large, it will lead to the inverter fault. If the circulating current is larger than 3A, please report it to our company to maintain it.

Step 3 Switch on the total output breaker of UPS, each output branch breaker, and then start the load one by one.

----End

## 5.4.2 Shut Down Parallel System

Generally, it isn't recommended to start or close parallel system frequently.

- Step 1 Shut down all load.
- Step 2 Shut down parallel UPS one by one.
- Step 3 Switch off the related breakers of each UPS (when daily use, the breakers can be not closed).

----End

## 5.4.3 Exit Parallel System

When one UPS in parallel system fault, it will exit from parallel system automatically with sound & light alarm. At that time, perform the operations shown in Figure5-1, the fault UPS will be exited from parallel system completelyto achieve online hot maintenance or replacement.

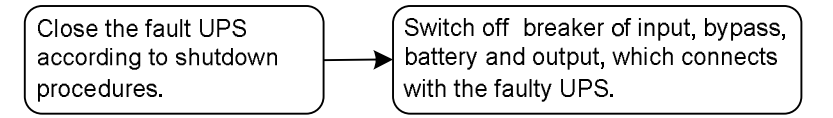

Figure 5-1 Exit parallel system

# 

When the parallel system works normally, it's better not to exit the output from parallel system before the UPSclosed, or the power supply will be abnormal.

## 5.4.4 Redundance Function of Parallel System

When system adopts N+1 redundance design, the total output cannot larger than N times of single UPS's rated power. When one paralleled UPSfault, it can put in to use or exit parallel system and do not affect the operation of system, which enhance the system reliability. When output exceed N times of single UPS's rated power, the overload UPS (exceeding N/ (N+1) times of single UPS's rated power) will send alarm. Forexample, for the backup system with two UPS, once one UPS overload for 50% rated power, it will send overload alarm.

# 5.5 Periodic Preventative Maintenance

To improve the efficiency and reliability of the UPS, perform the following maintenance regularly:

- Clean the UPS by dry cloth regularly. Don't use liquid or spray cleaner. Before cleaning, shut down the UPS.
- Check if the wiring of input and output is firmly and well connected.
- Check the working status of cooling fans regularly. Prevent sundries from blocking the air outlet. If damaged, please replace it in time.
- Check the battery voltage and the working status of UPS regularly to discover fault timely.

# 5.6 Maintenance Guide

Proper maintenance is the key to make the S<sup>3</sup>li-ion battery system operate in the best status and with a longer service life.

## 5.6.1 Safety Precautions

To ensure human safety and device safety, observe the following precautions.

- Please keep in mind that there is dangerous voltage inside the S<sup>3</sup> li-ion battery system even if it does not operate. Before maintenance, use a multi-meter to check the voltage and make sure that the S<sup>3</sup> li-ion battery system is completely shut down and stays in safe status.
- Do not wear any conductive metal objects during operating, such as ring, watch.

• Observe safety regulations strictly. If any doubt, please consult professionals who is familiar with the li-ion battery system.

## 5.6.2 Preventive Maintenance

To improve the reliability and efficiency of  $S^3$  li-ion battery system, perform the following maintenance tasks regularly.

- Keep the operating environment clean to avoid dust or chemical pollution to the li-ion battery system.
- Check the wiring terminals on input, output cables every half year and see if the contact is in good status.
- Check the fans work status regularly, avoid sundries blocking the air vents. If a fan is damaged, maintain or replace it in time.
- Check the SOC and SOH of li-ion battery modules regularly, ensure that the li-ion battery modules work in good status.
- Check the work status of S<sup>3</sup> li-ion battery system regularly and ensure that any fault can be found in time.

## 5.7 Daily Maintenance of Li-ion Battery Module

- Charge requirement of li-ion battery module
  - When first use, please start the UPS and charge the battery. During charging, the S<sup>3</sup> li-ion battery system still can be used, but if power outage occurs at the same time, the battery discharge time may less than the standard vale this time.
  - If the S<sup>3</sup> li-ion battery system or module not used for a long time, please charge them regularly to supply power. The charge time of li-ion battery module is as follows.

When SOC  $\leq 10\%$ , please charge it immediately.

When  $10\% \leq \text{SOC} \leq 40\%$ , please charge it every month.

When  $40\% \leq \text{SOC} \leq 80\%$ , please charge it every 3months.

When  $80\% \leq \text{SOC} \leq 100\%$ , please charge it every 6 months.

• Clean the shells of li-ion module by cloth. Oil and organic solvents, such as petrol and diluents are prohibited.

- Keep the li-ion battery modules far away from fire sources and devices that easily generate sparks to avoid explosion.
- If the S<sup>3</sup> li-ion battery system needs to stop using, screw the ON/OFF knob to status to avoid long discharge, and even cause the li-ion battery damage.

# 5.8 Announcements for Module Replacement

- Do not put the battery into fire, which is to avoid explosion.
- Do not open or disassemble the battery, especially for the inner cells, which is to avoid electric shock or burn dangerous.
- The recycle for the li-ion battery module should be done according to corresponding laws and regulations.
- Dangerous voltage may exist in the output end of the li-ion battery module, before contacting, please check if there is dangerous voltage to avoid endanger human safety.
- Keep the ON/OFF knob of replaced module at status If the replaced module needs to be transported, it is suggested to pack the module the original package material or contact the local agency or distributor.

# 5.9 Troubleshooting

## 5.9.1 Common Fault

As shown in Table5-1, it only includes some common fault diagnosis. If any doubt, contact the local office or distributor fordetails.

| Fault phenomenon                                                                                                    | Possible reason                                                                                                    |
|----------------------------------------------------------------------------------------------------|----------------------------------------------------------------------------------------------------|
| The mains normal, after starting<br>the UPS, it outputs normally,<br>but it works in the battery mode<br>and the buzzer beeps<br>intermittently. | Check if the contactors and wiring terminals in the input circuit<br>are in good condition;<br>Check if the displayed input voltage amplitude or frequency of<br>mains on the touch screen is beyond the allowable range of<br>UPS;<br>Check if the mains input breaker is disconnected, if yes, |
|                                                                                                    | pleaseclose the breaker again.                                                                                                    |

Table5-1 Troubleshooting

| Fault phenomenon                                                                                                    | Possible reason                                                                                                    |
|----------------------------------------------------------------------------------------------------|----------------------------------------------------------------------------------------------------|
| After installing UPS, connecting<br>with power will fuse the fuse or<br>cause tripping operation.                                                                              | The wiring of UPS input or output is short circuit.                                                                                                    |
| After starting, the touch screen<br>display and output are normal.<br>But once connecting with load,<br>it will stop outputting<br>immediately.                                | UPS is overload seriously or the output circuit is short-circuit.<br>Please reduce load to proper capacity or find the short-circuit<br>reason. The common reason is that the output changeover<br>socket short-circuit or the input short-circuit after UPS damage;<br>The load is not started according to "high power device →<br>small power device". Restart the UPS, and after the UPS works<br>steadily, start high power load first, and then start small power<br>ones successively. |
| Buzzer long beeps, fault<br>indicator lights on, UPS works<br>in bypass mode and inverter<br>failure.                                                                          | The output is overload. The load is too heavy and beyond the<br>rated power of the UPS. Please reduce load or select a UPS<br>with larger power capacity. If it is temporary bypass caused by<br>impact of load start and recovers automatically, it still is<br>normal;<br>UPS over-temperature protection. Check if the air inlet and air<br>outlet of UPS is blocked or the working temperature of UPS is<br>beyond the allowable range.                                                   |
| Usually, UPS works normally.<br>When power failure, it doesn't<br>transfer to battery mode or it<br>transfers to battery mode and<br>battery under-voltage protection<br>soon. | Battery aging, the battery capacity loss. Please replace battery;<br>Battery charger fault. At ordinary time, the battery cannot be<br>charged;<br>Battery wire doesn't connect well or the terminals contact is<br>bad.                                                                                                    |
| When the load is PC, everything<br>works normally. When power<br>failure, UPS works normally,<br>but the computer system halted.                                               | The grounding connection is not so good. The floating voltage between the neutral wire and the grounding wire is too high.                                                                                                    |
| The module quantity on the touch screen is not the same as the actual module quantity.                                                                                         | The module quantity on the touch screen is not set according to the actual used module.                                                                                                    |

| Fault phenomenon                                                                                                    | Possible reason                                                                                                    |
|----------------------------------------------------------------------------------------------------|----------------------------------------------------------------------------------------------------|
| Mains normal and the SOC of<br>li-ion battery module is lower<br>than 80%, but the charging for<br>li-ion battery module cannot be<br>done. | <ol> <li>The charge voltage of UPS beyond the allowed range and<br/>cannot charge the li-ion battery system.</li> <li>The wiring of battery is not well connected or the polarity<br/>of battery is reverse connected.</li> <li>Li-ion batterypower off.</li> </ol>                                                                                                    |
| Once the $S^3$ li-ion battery system switches to discharge status, it starts to protect immediately.                                        | <ol> <li>The connected load capacity exceeds the rated output<br/>capacity of li-ion battery system. Please lessen the load or<br/>add the battery module quantity.</li> <li>The S<sup>3</sup>li-ion battery system is not charged for a long time<br/>and cause the SOC low or the battery damaged, once<br/>discharge, it will turn to protect for low SOC.</li> </ol> |
| After starting, theS <sup>3</sup> li-ion<br>battery system works normally,<br>but some time later, it will shut<br>down automatically.      | On battery supply power mode, the system turns to battery<br>low-voltage protection for discharging ending, the system shut<br>down automatically, this phenomenon is normal. When the<br>mains recover, the system will start and charge the battery<br>automatically.                                                                                                  |
| The red indicator on the panel of li-ion battery module light on.                                                                           | <ol> <li>The module protects for low SOC.</li> <li>The operating temperature exceeds the allowed range or<br/>the heat dissipation fan is not started.</li> <li>The module fault, please replace it in time.</li> </ol>                                                                                                    |

| NO. | Fault symbol | Buzzer status | Meaning                                                                                                    |
|-----|--------------|---------------|----------------------------------------------------------------------------------------------------|
| 1   | EPO          | Long beep     | UPS has emergency protection (if equipped with EPO function), Bypass output and inverting output are all closed.                                                                                        |
| 2   | Mode fault   | Long beep     | UPS system mode system settings and the actual<br>wiring do not match the fault, please check the<br>main power or bypass wiring, and make the actual<br>system is consistent with the set mode system. |

## Uninterruptible Power Supply (10K-30K)

| NO. | Fault symbol               | Buzzer status | Meaning                                                                                                    |
|-----|----------------------------|---------------|----------------------------------------------------------------------------------------------------|
| 3   | Maintain<br>bypassfault    | Long beep     | UPS maintenance bypass protection, inverted<br>output closed, please checks back board<br>maintenance bypass detection port is shorted. |
| 4   | Output fault               | Long beep     | The UPS output is faulty, detect the UPS output is short or over load.                                                                  |
| 5   | Mode mismatch              | Long beep     | The UPS of the input and output mode in the parallel does not match the actual system.                                                  |
| 6   | Voltage<br>mismatch        | Long beep     | The UPS of the output voltage in the parallel does not match the actual system.                                                         |
| 7   | Frequency<br>mismatch      | Long beep     | The UPS of the frequency in the parallel does not match the actual system.                                                              |
| 8   | Bypass<br>mismatch         | Long beep     | The UPS of the bypass voltage or frequency in the parallel does not match the actual system.                                            |
| 9   | Pattern<br>mismatch        | Long beep     | The UPS parallel mode setting in the parallel system does not match the actual system.                                                  |
| 10  | Power<br>mismatch          | Long beep     | The UPS of the output power setting in the parallel does not match the actual system.                                                   |
| 11  | Battery number<br>mismatch | Long beep     | The UPS of the battery number setting in the parallel does not match the actual system.                                                 |
| 12  | Parallel<br>mismatch       | Long beep     | The UPS of parameters setting in the parallel does not match the actual system.                                                         |
| 13  | Short mismatch             | Long beep     | The UPS of short turn to bypass setting in the parallel does not match the actual system.                                               |
| 14  | Two-ended fault            | Long beep     | Fall-off fault at both ends of the parallel wire.                                                                                       |
| 15  | Single-ended<br>fault      | Slow beep     | Fall-off fault at one ends of the parallel wire.                                                                                        |
| 16  | Auxiliary<br>powersupply   | Long beep     | UPS internal working power failure, if it cannot be automatically recovered, please report                                              |

| NO. | Fault symbol                                     | Buzzer status                                    | Meaning                                                                                                    |
|-----|--------------------------------------------------|--------------------------------------------------|----------------------------------------------------------------------------------------------------|
|     | failure                                          |                                                  | repairpromptly.                                                                                                    |
| 17  | Fan failure                                      | Urgent beep<br>(alarmonceabout<br>every 0.2s)    | Fan fault warning prompt, please check the fan fordamage or blocking.                                                                                                    |
| 18  | CAN fault                                        | Slow beep<br>(alarm once<br>about every<br>2.0s) | The CAN communication of parallel system<br>abnormal, please check if the parallel wire is<br>damaged or there is only one UPS in parallel<br>system works.                                                                                                    |
| 19  | SCI fault                                        | Long beep                                        | UPS internal communication abnormal, if the continuous alarm cannot be restored, please report repairpromptly.                                                                                                    |
| 20  | There is no<br>redundancy in<br>the parallel UPS | Slow beep<br>(alarm once<br>about every<br>2.0s) | The total output load of the UPS parallel system<br>exceeds the full load of the single machine, check<br>that the output load exceeds the requirements<br>forredundant backups.                                                                                                    |
| 21  | Main power<br>abnormal                           | Long beep                                        | The mains power input phase sequence is<br>abnormal, please check the main power input<br>wiring.                                                                                                    |
|     |                                                  | 3 continuous<br>alarms at 10s<br>intervals       | The main power inputoccur lack N fault, power<br>down failure, overvoltage protection, undervoltage<br>protection, over-frequency fault, under-frequency<br>fault, please check whether the main power input<br>status is normal.                                                                   |
| 22  | Bypass<br>abnormal                               | Slow beep<br>(alarmonce<br>about every<br>2.0s)  | At mains status, the bypass voltage abnormal,<br>frequency abnormal, phase sequence abnormal, or<br>mode setting mismatches the wiring. Please check<br>if the bypass breaker is closed, if the bypass phase<br>sequence is normal, if the wiring way of bypass<br>matches the system mode setting. |
| 23  | Battery                                          | Slow beep<br>(alarm once                         | Battery has been pressure protection, charging fuse failure, over-pressure alarm fault, please check the                                                                                                    |

| NO. | Fault symbol          | Buzzer status                                      | Meaning                                                                                                    |
|-----|-----------------------|----------------------------------------------------|----------------------------------------------------------------------------------------------------|
|     | abnormal              | about every 2.0s)                                  | battery status is normal.                                                                                                    |
|     |                       | Urgent beep<br>(alarm once<br>about every<br>0.2s) | Battery wiring fault, charging short, under-voltage<br>protection, under-voltage warning problem, please<br>check the battery wiring and the current state is<br>normal. |
|     |                       | No buzzer<br>warning                               | The battery charging temperature is too high.                                                                                                    |
| 24  | Rectifier<br>abnormal | Urgent beep<br>(alarm once<br>about every<br>0.2s) | UPS rectifier fault.                                                                                                    |
| 25  | Inverter<br>abnormal  | Long beep                                          | UPS inverter fault.                                                                                                    |

# Ш ноте

The buzzer alarm in the table above describes the phenomenon of UPS boot state and no beep ban when the buzzer is not set, the shutdown state or some abnormal phenomena when setting the buzzer ban will prompt the information in the touch screen, but the buzzer alarm will not be issued.

When one battery module fault, it will be insulated with system automatically. Generally, it will not affect the normal operation of system, but it will decrease the redundancy degree of module. At this time, please shut down the fault module and pull it out of the cabinet, and then inform the engineering technicist to maintain.

# 6 Package, Transportation and Storage

## 6.1 Package

During packing, please pay attention to the place direction requirements. At the side of the package, there is afraid of wet, handle with care, upward, etc. alarm marks. And also, the device model is printed on the package. At front of the package, the device name is printed.

## 6.2 Transportation

During transporting, pay attention to the warning marks and avoid severe impact on the package. Place the device according to the marked direction, which is to avoid damage the component. Any inflammable, explosive, corrosive object is not allowed to shipping with the device. While midway transportation, do not put the device in the open air. The device cannot suffer any rain, snow or liquid material or mechanical damage. The capacity of transported li-ion battery module should be within the range of 20-50%.

## 6.3 Storage

During storing, place the UPS according to the marked direction. The package box should be far away from ground for200mm(7.9in), and keep at least 500mm(19.7in) from wall, eat source, cold source, window or air inlet.

Storage temperature: -10~45°C, relative humidity is 20%~80%.In the warehouse, any inflammable, explosive, corrosive object or harmful gas is not allowed, and also, strong mechanical shake, impact or magnetic field is forbidden. The storage period of these requirements, generally, is 6 months. If the UPS is stored more than 6 months, it is necessary to check again. If the UPS is stored fora long time, please charge the battery every 3 months.If the device is stored for a long time, please charge the S<sup>3</sup>li-ion battery system every 3 months.

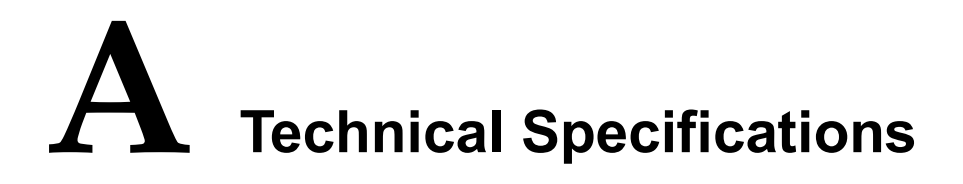

| Power<br>Index |                                     | 10kVA                                                                                                    | 15kVA | 20kVA | 30kVA |  |
|----------------|-------------------------------------|----------------------------------------------------------------------------------------------------|-------|-------|-------|--|
| Input          | Input mode                          | 3W+N+PE                                                                                                    |       |       |       |  |
|                | Voltage range (Vac)                 | When the input voltage in the range of 90~155, the UPS can bear load of 100% rated power;<br>When the input voltage in the range of 70-90, the output of the UPS needs to decrease rated power linearly to use |       |       |       |  |
|                | Frequency range (Hz)                | 39.5~70.5                                                                                                    |       |       |       |  |
|                | Bypass synchronism track range (Hz) | 50/60±10% (50/60 self-adaption)                                                                                                    |       |       |       |  |
|                | Bypass input voltage range<br>(Vac) | 10%/15%/20% (default is 20%)                                                                                                    |       |       |       |  |
|                | Input power factor                  | ≥0.99                                                                                                    |       |       |       |  |
|                | Input THDI                          | Resistive full load: ≤3%; non-linear full load: ≤5%                                                                                                    |       |       |       |  |
|                | Battery voltage (Vdc)               | 240Vdc                                                                                                    |       |       |       |  |
|                | Charge current (A)                  | 2~40 settable (default is 20)                                                                                                    |       |       |       |  |
| Output         | Output mode                         | 3W+N+PE                                                                                                    |       |       |       |  |
|                | Capacity (kVA/kW)                   | 10/10                                                                                                    | 15/15 | 20/20 | 30/30 |  |
|                | Voltage (Vac)                       | L-N: 110/115/120/127 (default is 120);                                                                                                    |       |       |       |  |

## A Technical Specifications

| Power |                                           | 10kVA                                                                           | 15kVA                                                                       | 20kVA               | 30kVA       |  |  |
|-------|-------------------------------------------|---------------------------------------------------------------------------------|-----------------------------------------------------------------------------|---------------------|-------------|--|--|
| Inde  | x                                         |                                                                                 |                                                                             |                     |             |  |  |
|       |                                           | L-L: 190/200/208                                                                | L-L: 190/200/208/220 (default is 208)                                       |                     |             |  |  |
|       |                                           | When mains is no                                                                | ormal, it tracks the b                                                      | bypass input freque | ncy;        |  |  |
|       | Frequency (Hz)                            | When mains is ab                                                                | When mains is abnormal, it tracks the frequency of $50\pm0.1$ or $60\pm0.1$ |                     |             |  |  |
|       | Wave form                                 | Sine-wave                                                                       |                                                                             |                     |             |  |  |
|       | Voltage distortion                        | Resistive full load                                                             | Resistive full load: ≤1%; non-linear full load: ≤4%                         |                     |             |  |  |
|       | Power factor                              | 0.9/1 settable (det                                                             | 0.9/1 settable (default is 1)                                               |                     |             |  |  |
|       | Transfer time of bypass and inverter (ms) | Synchronization:                                                                | Synchronization: <1ms; asynchronization: <10ms                              |                     |             |  |  |
|       | System efficiency                         | Up to 94%                                                                       | Up to 94%                                                                   |                     |             |  |  |
|       |                                           | Inverter:                                                                       |                                                                             |                     |             |  |  |
|       | Overload capacity                         | <105%: continue;                                                                |                                                                             |                     |             |  |  |
|       |                                           | 105%~110%: 60min;                                                               |                                                                             |                     |             |  |  |
|       |                                           | 110%~130%: 10min;                                                               |                                                                             |                     |             |  |  |
|       |                                           | 130%~150%: 1min;                                                                |                                                                             |                     |             |  |  |
|       |                                           | 150%~200%: 200ms;                                                               |                                                                             |                     |             |  |  |
|       |                                           | >200%: protection immediately.                                                  |                                                                             |                     |             |  |  |
|       |                                           | Bypass:                                                                         |                                                                             |                     |             |  |  |
|       |                                           | <130%: continue;                                                                |                                                                             |                     |             |  |  |
|       |                                           | 130%~155%: 1min;                                                                |                                                                             |                     |             |  |  |
|       |                                           | >155%: 200ms.                                                                   |                                                                             |                     |             |  |  |
|       | DC startup function                       | Equipped                                                                        |                                                                             |                     |             |  |  |
| 0     | Panel display                             | Touch screen show the running status of the UPS                                 |                                                                             |                     |             |  |  |
| Other | Communication port                        | RS485 (standard)                                                                | RS485 (standard)/RS232 (optional)/SNMP (optional)                           |                     |             |  |  |
|       | Alarm function                            | Alarm for battery low-voltage, mains abnormal, UPS fault, output overload, etc. |                                                                             |                     | ult, output |  |  |

| Power<br>Index    |                       | 10kVA                                                                                                    | 15kVA        | 20kVA | 30kVA        |  |
|-------------------|-----------------------|----------------------------------------------------------------------------------------------------|--------------|-------|--------------|--|
|                   | Protection function   | Protection for battery under-voltage, overload, short-circuit,<br>over-temperature, input over-voltage, communication abnormal, etc. |              |       |              |  |
|                   | Noise (dB)            | <63 (25°C)                                                                                                    |              |       | <68 (25°C)   |  |
|                   | Work temperature (°C) | 0~40                                                                                                    |              |       |              |  |
| Relative humidity |                       | 0~95%, non-condensation                                                                                                    |              |       |              |  |
|                   | IP class              | IP20                                                                                                    |              |       |              |  |
|                   | Size (W×D×H)          | 378×993×1250mm(14.9*39.1*49.2in)                                                                                                    |              |       |              |  |
|                   | Weight                | 135kg(298lb)                                                                                                    | 177kg(390lb) |       | 220kg(485lb) |  |

• Specifications are subject to change without priornotice.

# **B** Acronyms and Abbreviations

| Α     |                          |
|-------|--------------------------|
| AC    | Alternating Current      |
| AWG   | American Wire Gauge      |
|       |                          |
| D     |                          |
| DC    | Direct Current           |
|       |                          |
| Ε     |                          |
| ECO   | Energy Control Operation |
| EPO   | Emergency Power Off      |
|       |                          |
| Р     |                          |
| PE    | Protective Earthing      |
|       |                          |
| R     |                          |
| RS232 | Recommend Standard232    |
| RS485 | Recommend Standard485    |
|       |                          |

| S    |                                    |  |
|------|------------------------------------|--|
| SNMP | Simple Network Management Protocol |  |
|      |                                    |  |
| U    |                                    |  |
| UPS  | Uninterruptible Power Supply       |  |
| USB  | Universal Serial Bus               |  |